# WebITR 使用者手册

## 中華民國 108 年 12 月 18 日

#### 首頁

#### 首頁

#### 1 首頁

#### 1.1 發現出勤狀況有異常【刷卡不一致-刷錯卡別】<sup>,</sup>該如何處理?

step1. 差勤狀況處,點選出勤結果的異常狀態文字,如 02-22(五)的【刷卡不一致】

| 行政院人事行政總處<br><b> ebit</b> R    | ▲ 首頁 差勤 費用 |           |       |       | ▋人員切換 | 李科員 登出 |
|--------------------------------|------------|-----------|-------|-------|-------|--------|
| 首頁 批核案件 3 申請案件 5               | 代理案件 0     |           |       |       |       |        |
| ▲ 公告欄                          |            | ● ● 差勤狀》  | त्त   |       |       |        |
| 107-11-22(四) test              |            | 日期        | 上班卡   | 下班卡   | 申請記錄  | 出勤結果   |
| 108-02-25(一) WebITR將全面升級為2.0版本 | 2          | 02-25 (—) | 08:05 |       |       |        |
| 108-02-25(一) WebITR2.0操作手冊下載   |            | 02-24 (日) |       |       |       | 例假日    |
|                                | 1          | 02-23 (六) | 08:12 | 18:03 |       | 正常     |
|                                |            | 02-22 (五) | 08:04 |       |       | 刷卡不一致  |
|                                |            | 02-21 (四) |       | 17:27 |       | 刷卡不一致  |
|                                |            | 02-20 (三) |       |       |       |        |
|                                |            | 02-19 (二) |       |       |       |        |
|                                |            |           |       |       |       |        |

#### step2. 點選進去後進入刷卡不一致處理作業,系統會顯示該日刷卡紀錄完整資訊,由頁面刷卡識別處可得知,該天有兩張 上班卡,為刷錯卡別

| 刷卡不一致處理作業    |            |      |  |  |  |  |
|--------------|------------|------|--|--|--|--|
|              | 刷卡資料       |      |  |  |  |  |
| 刷卡日期         | 刷卡時間       | 刷卡識別 |  |  |  |  |
| 108-02-22(五) | 08:04      | 上班卡  |  |  |  |  |
| 108-02-22(五) | 17:39      | 上班卡  |  |  |  |  |
|              | 我刷錯了  我忘刷了 |      |  |  |  |  |

step3. 點選下方,我刷錯了

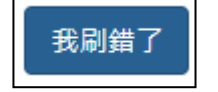

#### step4. 進入到卡別修改功能的頁面

| 刷卡不一致處理作業    |       |      | ×  |
|--------------|-------|------|----|
|              | 卡別修   | 改功能  |    |
| 刷卡日期         | 刷卡時間  | 刷卡識別 | 操作 |
| 108-02-22(五) | 08:04 | 上班卡  | 修改 |
| 108-02-22(五) | 17:39 | 上班卡  | 修改 |

#### step5. 於刷錯卡別的刷卡識別處,可以下拉選單修正卡別

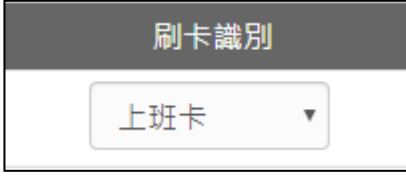

step6. 確認修正完卡別後,按修正卡別旁邊操作處的修改

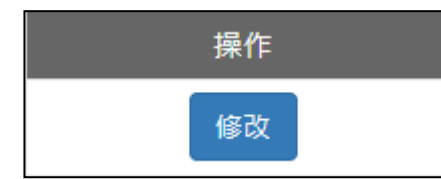

step7. 完成卡別修正,系統會自動更正出勤異常,如 02-22(五)出勤結果顯示正常。

#### 1.2 發現出勤狀況有異常【刷卡不一致-忘刷卡】,該如何處理?

step1. 差勤狀況處,點選出勤結果的異常狀態文字,如 02-21(四)的【刷卡不一致】

| 「     古政院人事行政總處     合首頁 差勤 費用     金 人員切換   李科員 翌     金 人員切換   李科員 翌     金 人員切換   李科員 翌     金 人員切換   ○ 本 日 日 日 日 日 日 日 日 日 日 日 日 日 日 日 日 日 日 |              |       |       |      | 李科員 登出 |
|----------------------------------------------------------------------------------------------------|--------------|-------|-------|------|--------|
| 首頁 批核案件 1 申請案件 6 代理案件 1                                                                                                    |              |       |       |      |        |
|                                                                                                    | • \rm • 差勤狀況 | 1     |       |      |        |
| 107-11-22(四) test                                                                                                    | 日期           | 上班卡   | 下班卡   | 申請記錄 | 出勤結果   |
| 108-02-25(一) WebITR將全面升級為2.0版本                                                                                                    | 02-25 (—)    | 08:05 |       |      |        |
| 108-02-25(一) WebITR2.0操作手冊下載                                                                                                    | 02-24 (日)    |       |       |      | 例假日    |
| 1                                                                                                    | 02-23 (六)    | 08:12 | 18:03 |      | 正常     |
|                                                                                                    | 02-22 (五)    | 08:04 | 17:39 |      | 已處理    |
|                                                                                                    | 02-21 (四)    | 08:30 | 17:27 |      | 刷卡不一致  |
|                                                                                                    | 02-20 (三)    | 09:36 | 17:40 |      | 遲到     |
|                                                                                                    | 02-19 (二)    |       |       |      |        |
|                                                                                                    | 上一頁          |       |       |      | 頁一不    |

#### step2. 點選進去後進入刷卡不一致處理作業,系統會顯示該日刷卡紀錄完整資訊,由頁面上可得知,刷卡資料只有一筆下 班卡,所以為忘記刷上班卡別

| 刷卡不一致處理作業    |            | X    |
|--------------|------------|------|
|              | 刷卡資料       |      |
| 刷卡日期         | 刷卡時間       | 刷卡識別 |
| 108-02-21(四) | 17:27      | 下班卡  |
|              | 我刷錯了  我忘刷了 |      |

step3. 點選下方,我忘刷了

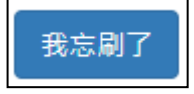

## step4. 系統會自動跳至忘刷卡申請功能

| 回上頁 忘打卡申詞 | ±<br>9        | 說明及注意事項 |
|-----------|---------------|---------|
| 日期:       | 108-02-21     |         |
| 卡別:       | 上班卡           |         |
| 時間:       | © 08:30       |         |
| *事由:      | 詩選擇適當之事由 ▶    |         |
|           | 事由不得空白        |         |
| 附件:       | 增加 移除 (總上限MB) |         |
|           | 送出表單 清空重填     |         |

step5. 選擇忘刷日期

|--|--|--|

### step6. 選擇卡別(此案例為忘刷上班卡)

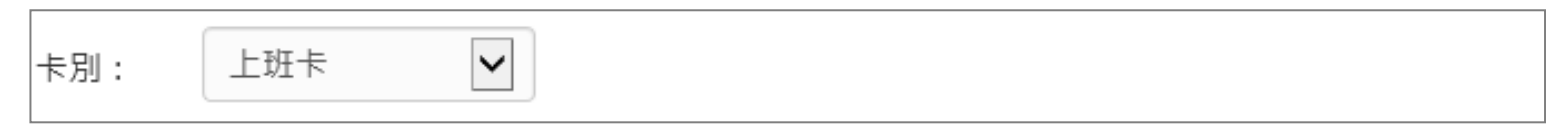

#### step7. 選擇時間

#### step8. 輸入忘刷事由,這裡可以下拉選擇快速事由,或自行手動輸入忘刷卡事由。

| *事由: | 忘刷上班卡 |  |
|------|-------|--|
|      | 忘刷上班卡 |  |

#### step9. 若有附件,就點選增加來新增附件

## step10. 確認資料都填寫完畢後,點選送出表單

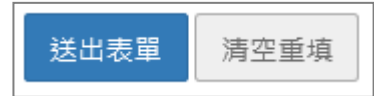

step11. 成功送出忘刷卡申請,待該忘刷卡申請案件簽核完成後,系統會自動更新出勤異常

| 回上頁 申請結果 |      |     |       |                                       |       |                    |
|----------|------|-----|-------|---------------------------------------|-------|--------------------|
|          | 申請結果 |     |       |                                       |       |                    |
| 結果       | 項次   | 申請人 | 差假別   | 差假起訖時間                                | 合計日時數 | 訊息                 |
| 0        | 1    |     | 忘打卡申請 | 108-02-21(四) 08:30~108-02-21(四) 08:30 |       | 【申請完成】FLWV2Rgs4 更多 |

首頁

#### 2 批核案件

2.1 同仁請假找我當代理人,我該如何批核差假單?

step1. 點選批核案件

| 行政院人事行政總處<br>ebitR            | ▲ 首頁 差勤 費用 |           |       | •     | 人員切換 | 李科員 登出 |
|-------------------------------|------------|-----------|-------|-------|------|--------|
| 首頁 批核案件 1 申請案件 6              | 代理案件 1     |           |       |       |      |        |
| ▲ 公告欄                         |            | 9 差勤狀汤    | 1     |       |      |        |
| 107-11-22(四) test             |            | 日期        | 上班卡   | 下班卡   | 申請記錄 | 出勤結果   |
| 108-02-25(一) WebITR將全面升級為2.0版 | 4          | 02-25 (—) | 08:05 |       |      |        |
| 108-02-25(一) WebITR2.0操作手冊下載  |            | 02-24 (日) |       |       |      | 例假日    |
|                               | 1          | 02-23 (六) | 08:12 | 18:03 |      | 正常     |
|                               |            | 02-22 (五) | 08:04 | 17:39 |      | 已處理    |
|                               |            | 02-21 (四) | 08:30 | 17:27 |      | 刷卡不一致  |
|                               |            | 02-20 (三) | 09:36 | 17:40 |      | 遲到     |
|                               |            | 02-19 (二) |       |       |      |        |
|                               |            | 上一頁       |       |       |      | 下一頁    |

## step2. 在批核案件資料夾·系統會預設顯示所有待批核的差假單

| И          | 行政院人事行政總                                        |                               | ↑首頁 差勤                          | 費用                           | ▲ 人員切換 │ 李科員 登出      |  |  |  |  |  |  |
|------------|-------------------------------------------------|-------------------------------|---------------------------------|------------------------------|----------------------|--|--|--|--|--|--|
| 首頁         | 批核案件 3                                          | 申請案件 6                        | 代理案件 🕕                          |                              |                      |  |  |  |  |  |  |
|            |                                                 |                               |                                 |                              | 自未批核                 |  |  |  |  |  |  |
| 同意         | 不同意加會                                           |                               |                                 |                              | 排序: 請假時間 ▼ 所有案件(3) ▼ |  |  |  |  |  |  |
|            | 申請人                                             | 表單                            | 申請時間                            | 摘要                           | 批示意見 動作              |  |  |  |  |  |  |
|            | 凱大發                                             | 凱大發<br>(科員) 【補請】休<br>(家昭中心) 假 | 甫詩】休 108-02-18(一) 14:<br>假 02   | 期間: 108-02-18(一) 08:30~17:30 |                      |  |  |  |  |  |  |
|            | (科員)<br>(変服由心)                                  |                               |                                 | 時數: 0日7小時                    | ☑ 填寫                 |  |  |  |  |  |  |
|            | (音服中心)                                          |                               |                                 | 事由: 國內旅遊                     |                      |  |  |  |  |  |  |
|            | 凱大發                                             |                               |                                 | 期間: 108-02-19(二) 08:30~17:30 |                      |  |  |  |  |  |  |
|            | (科員)                                            | 事假                            | 108-02-18(—) 14:<br>07          | 時數: 1日0小時                    | ☑ 填寫                 |  |  |  |  |  |  |
|            | (各服屮心)                                          |                               |                                 | 事由: 家裡有事                     |                      |  |  |  |  |  |  |
|            | 張科昌                                             |                               |                                 | 期間: 108-02-25(一) 08:30~17:30 |                      |  |  |  |  |  |  |
|            | □ (科員)                                          | 出差                            | 108-02-22( <u>五</u> ) 17:<br>41 | 時數: 1日0小時                    | ☑ 填寫                 |  |  |  |  |  |  |
|            | (客服中心)                                          |                               |                                 | 事由: 出差開會                     |                      |  |  |  |  |  |  |
| ※ 轉<br>※ 陳 | ※ 轉陳主管:僅供有批核決行權人員,將表單轉陳更上一層主管批核使用,未具批核決行權者無法轉陳。 |                               |                                 |                              |                      |  |  |  |  |  |  |

## step3. 若同意代理他人,在申請人前面的框框處打勾

|  | 同意 | 不同意 加會登 | 5/m   |                        |                              |
|--|----|---------|-------|------------------------|------------------------------|
|  |    | 申請人     | 表單    | 申請時間                   | 摘要                           |
|  | V  | 凯大發     | 【補請】休 | 108-02-18(—) 14:<br>02 | 期間: 108-02-18(一) 08:30~17:30 |
|  |    | (科員)    |       |                        | 時數: 0日7小時                    |
|  |    | (客服中心)  |       |                        | 事由: 國內旅遊                     |

#### step4. 按下同意,即可完成批核

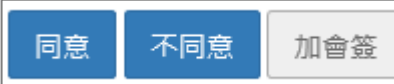

#### step5. 可以在首頁的代理案件資料夾,查到自己有代理那些案件。

| Ν    | 行政院人事行政總處<br>ebitrR | <b>f</b> i | 自<br>頁<br>差<br>勤<br>費  | 图                      |       |                   | ▲ 人員切換   李    | ≅科員 登出 |
|------|---------------------|------------|------------------------|------------------------|-------|-------------------|---------------|--------|
| 首頁   | 批核案件 2 申請案件         | ♯      代理  | 案件 🕕                   |                        |       |                   |               |        |
|      |                     |            | 差假另                    | 別: 全部差假                | 別     | ☑ 區間: 🗰 108-02-18 | ~ 🗎 108-02-18 | 查詢     |
| 批示狀態 | 申請人                 | 表單         | 起訖                     | 時間                     | 合計時數  | 事                 | 由             | 動作     |
| 申請中  | 張科員 (科員) (客服中<br>心) | 休假         | 108-02-18<br>108-02-18 | (—) 08:30<br>(—) 17:30 | 0日7小時 | 國內旅遊              |               |        |

#### 首頁

#### 2.2 我是主管職務代理人,如何代理主管批核差假單?

step1. 點選批核案件。

| 1 日本 1 日本 1 日本 1 日本 1 日本 1 日本 1 日本 1 日本 | ▲ 首頁 差勤 費用 ▲ 人員切換 |       |       |      |       |  |  |
|-----------------------------------------|-------------------|-------|-------|------|-------|--|--|
| 首頁 批核案件 1 申請案件 6 代理案件 1                 |                   |       |       |      |       |  |  |
| ▲ 公告欄                                   | - ● 差勤狀況          | 1     |       |      |       |  |  |
| 107-11-22(四) test                       | 日期                | 上班卡   | 下班卡   | 申請記錄 | 出勤結果  |  |  |
| 108-02-25(一) WebITR將全面升級為2.0版本          | 02-25 (—)         | 08:05 |       |      |       |  |  |
| 108-02-25(一) WebITR2.0操作手冊下載            | 02-24 (日)         |       |       |      | 例假日   |  |  |
| 1                                       | 02-23 (六)         | 08:12 | 18:03 |      | 正常    |  |  |
|                                         | 02-22 (五)         | 08:04 | 17:39 |      | 已處理   |  |  |
|                                         | 02-21 (四)         | 08:30 | 17:27 |      | 刷卡不一致 |  |  |
|                                         | 02-20 (三)         | 09:36 | 17:40 |      | 遲到    |  |  |
|                                         | 02-19 (二)         |       |       |      |       |  |  |
|                                         | 上一頁               |       |       |      | 一頁一   |  |  |

step2. 當主管的職務代理人後,在自己的批核案件資料夾,除了可以看到自己的批核案件外,還可以看到所有送給主管等

待批核的差假單。

| W    | 行政院人事行政總處<br>ebitR | <u>^</u>      | 首頁 差勤 費用                       |                                | 💄 人員切換 🍴 李科員 登出      |  |  |  |  |
|------|--------------------|---------------|--------------------------------|--------------------------------|----------------------|--|--|--|--|
| 首頁   | 批核案件 3 申           | 請案件 👩         | 代理案件 2                         |                                |                      |  |  |  |  |
| ●未批核 |                    |               |                                |                                |                      |  |  |  |  |
| 同意   | 不同意加會簽             |               |                                |                                | 排序: 請假時間 ▼ 所有案件(3) ▼ |  |  |  |  |
| -    | 申請人                | 表單            | 申請時間                           | 摘要                             | 批示意見 動作              |  |  |  |  |
|      | 黃科員                | 【補請】忘打<br>卡申請 |                                | 時間: 108-07-18(四) 18:45         |                      |  |  |  |  |
|      | (一等秘書)<br>(宮昭中心)   |               | 108-07-24( <u></u> ) 00:4<br>9 | 卡別: 下班卡                        | ☑ 填寫 陳核至長官           |  |  |  |  |
|      | (各版中心)             |               |                                | 事由: 忘刷下班卡                      |                      |  |  |  |  |
|      | 凱大發                |               | 100 00 01 (TT) 01 1            | 期間: 108-08-01(四) 08:30 ~ 10:30 |                      |  |  |  |  |
|      | (科員)               | 出差            | 108-08-01(四) 01:4<br>9         | 時數: 0日2小時                      | ☑ 填寫                 |  |  |  |  |
|      | (各版中心)             |               |                                | 事由: 會議                         |                      |  |  |  |  |
|      | 凱大發                |               |                                | 期間: 108-08-01(四) 10:30~12:30   |                      |  |  |  |  |
|      | (科員)               | 出差            | 108-08-01(四) 01:5<br>1         | 時數: 0日2小時                      | ☑ 填寫                 |  |  |  |  |
|      | (各服中心)             |               |                                | 事由: 出差開會                       |                      |  |  |  |  |
|      |                    |               |                                | 1                              |                      |  |  |  |  |

#### step3. 若要代主管批核,直接在該筆申請案件前面的框框處打勾。

| 同意 |   | 不同意加會簽 |               |                        |                        |
|----|---|--------|---------------|------------------------|------------------------|
|    |   | 申請人    | 表單            | 申請時間                   | 摘要                     |
|    | ۲ | 帯科目    | 【補請】忘打<br>卡申請 | 108-07-24(三) 00:4<br>9 | 時間: 108-07-18(四) 18:45 |
|    |   | (一等秘書) |               |                        | 卡別: 下班卡                |
|    |   | (客服中心) |               |                        | 事由: 忘刷下班卡              |

step4. 按下同意,即可完成代理批核。

| 同意不同意 | 加會簽 |
|-------|-----|
|-------|-----|

#### 申請案件

#### 2.3 如何查詢申請中的差假單批核是否通過?

step1. 點選申請案件

| 行政院人事行政總處 ◆                    | 首頁 差勤 費用 | <b>.</b>  | 🚨 人員切換 🍴 李科員 登出 |       |      |       |
|--------------------------------|----------|-----------|-----------------|-------|------|-------|
| 首頁 批核案件 1 申請案件 6 代:            | 式理案件 1   |           |                 |       |      |       |
| ▲ 公告欄                          |          | . ! 差勤狀況  |                 |       |      |       |
| 107-11-22(四) test              |          | 日期        | 上班卡             | 下班卡   | 申請記錄 | 出勤結果  |
| 108-02-25(一) WebITR將全面升級為2.0版本 |          | 02-25 (—) | 08:05           |       |      |       |
| 108-02-25(一) WebITR2.0操作手冊下載   |          | 02-24 (日) |                 |       |      | 例假日   |
| 1                              |          | 02-23 (六) | 08:12           | 18:03 |      | 正常    |
|                                |          | 02-22 (五) | 08:04           | 17:39 |      | 已處理   |
|                                |          | 02-21 (四) | 08:30           | 17:27 |      | 刷卡不一致 |
|                                |          | 02-20 (Ξ) | 09:36           | 17:40 |      | 遲到    |
|                                |          | 02-19 (_) |                 |       |      |       |
|                                |          | 上一頁       |                 |       |      | 下一頁   |

#### step2. 進入申請案件資料夾,還在申請中的差假單,系統預設直接顯示在頁面上

| ● 首頁 差勤 |                        |        |    |        |                       | ▲ 人員                         | [切换   李科員 登出 |  |  |  |
|---------|------------------------|--------|----|--------|-----------------------|------------------------------|--------------|--|--|--|
| 首見      | 頁 批核案件 1 申請案件 6 代理案件 1 |        |    |        |                       |                              |              |  |  |  |
| 撤       | 銷                      |        |    | ŧ      | 請時間: 108年             | - 108年 🖌 02月 🖌 全部來源 🖌 全      | 音制 查詢        |  |  |  |
|         | 批示狀<br>態               | 申請人    | 表單 | 目前進度   | 申請時間                  | 摘要                           | 取消事由         |  |  |  |
|         |                        | 李利昌    |    | 李利長    |                       | 期間: 108-02-21(四) 08:30~17:30 |              |  |  |  |
|         | 申請中                    | (一等秘書) | 休假 | (科長)   | 108-02-20(Ξ)<br>14:18 | 時數: 1日0小時                    |              |  |  |  |
|         |                        | (答服甲心) |    | (答版中心) |                       | 事由: 國內旅遊                     |              |  |  |  |

step3. 也可以輸入申請時間、來源、狀態,來做查詢

| 申請時間: | 108年 | • | 06月 | • | ~ | 108年 | • | 07月 | • | 全部來源 | • | 全部狀態 | • | 查詢 |
|-------|------|---|-----|---|---|------|---|-----|---|------|---|------|---|----|
|       |      |   |     |   |   |      |   |     |   |      |   |      |   |    |

#### step4. 查詢出來的結果會出現在頁面下方

|  | 批示狀<br>態 | 申請人              | 表單 | 目前進度                  | 申請時間                  | 摘要                           | 取消事由 |
|--|----------|------------------|----|-----------------------|-----------------------|------------------------------|------|
|  |          | 本利昌              |    | 李科長<br>(科長)<br>(客服中心) | 108-02-20(Ξ)<br>14:18 | 期間: 108-02-21(四) 08:30~17:30 |      |
|  | 申請中      | (一等秘書)<br>(客服中心) | 休假 |                       |                       | 時數: 1日0小時                    |      |
|  |          |                  |    |                       |                       | 事由: 國內旅遊                     |      |

首頁

#### step5. 由目前進度可得知,差假申請單目前在誰身上

目前進度 李科長 (科長) (客服中心)

## step6. 也可以點表單的藍色名稱處,來展開表單

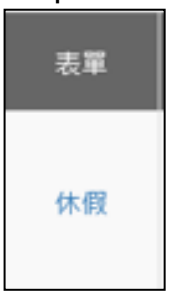

#### step7. 展開表單明細,可以查看填單資訊、申請資訊,以及批核紀錄

|        |                                     |                              | 填單資   | 訊                |        |             |    |  |  |  |  |
|--------|-------------------------------------|------------------------------|-------|------------------|--------|-------------|----|--|--|--|--|
| 表單申請人: | 李科員 (一等秘書)                          | )(客服中心)                      |       | 表單填寫人:           | 李科員 (一 | 等秘書) (客服中心) |    |  |  |  |  |
| 填單時間:  | 108-02-20(三) 14:                    | 18                           |       |                  |        |             |    |  |  |  |  |
| 申請資訊   |                                     |                              |       |                  |        |             |    |  |  |  |  |
| 表單名稱:  | 休假                                  | 木假                           |       |                  |        |             |    |  |  |  |  |
| 差假代理人: | 張科員(科員)(客服                          | 長科員(科員)(客服中心)                |       |                  |        |             |    |  |  |  |  |
| 起訖時間:  | 108-02-21(四) 08:30~17:30 ;共計[1日0小時] |                              |       |                  |        |             |    |  |  |  |  |
| 事由:    | 國內旅遊                                |                              |       |                  |        |             |    |  |  |  |  |
| 附件:    | ➡ 補附件 所有檔對                          | <sup>民</sup> 合計不得超過 <b>N</b> | 1     |                  |        |             |    |  |  |  |  |
| 1      | 06年度                                |                              | 107年度 |                  |        | 108年度       |    |  |  |  |  |
| 25     | 日0小時                                |                              | 0日0小  | 時                |        | 0日0小時       |    |  |  |  |  |
|        |                                     | 1                            | 批核紀   | 錄                |        |             |    |  |  |  |  |
| 核可人    | 授林                                  | <b></b><br>響代理人              |       | 簽核時間             |        | 處置方式        | 意見 |  |  |  |  |
| 科員 張科員 |                                     | -                            | 10    | 8-02-25(—) 11:55 |        | 同意          |    |  |  |  |  |
| 科長 李科長 |                                     | -                            |       |                  |        | 未批核         |    |  |  |  |  |
| 主任 張主任 |                                     | -                            |       |                  |        | 未批核         |    |  |  |  |  |

首頁

#### 2.4 申請中的差假不請了該如何撤銷?

step1. 點選申請案件

| 「                              |           |       | •     | 人員切換 | 李科員 登出 |
|--------------------------------|-----------|-------|-------|------|--------|
| 首頁 批核案件 1 申請案件 6 代理案件 1        |           |       |       |      |        |
| ▲ 公告欄                          | 9 差勤狀況    | 1     |       |      |        |
| 107-11-22(四) test              | 日期        | 上班卡   | 下班卡   | 申請記錄 | 出勤結果   |
| 108-02-25(一) WebITR將全面升級為2.0版本 | 02-25 (—) | 08:05 |       |      |        |
| 108-02-25(一) WebITR2.0操作手冊下載   | 02-24 (日) |       |       |      | 例假日    |
| 1                              | 02-23 (六) | 08:12 | 18:03 |      | 正常     |
|                                | 02-22 (五) | 08:04 | 17:39 |      | 已處理    |
|                                | 02-21 (四) | 08:30 | 17:27 |      | 刷卡不一致  |
|                                | 02-20 (三) | 09:36 | 17:40 |      | 遲到     |
|                                | 02-19 (二) |       |       |      |        |
|                                | 上一頁       |       |       |      | 下一頁    |

#### step2. 進入申請案件資料夾,還在申請中的差假單,系統預設直接顯示在頁面上

|    | Ne       | う政院人事行政總 | 1.8  | <b>↑</b> ĭ | 頁 差勤 費用               | • 人員                              | 員切換   李科員 登出 |
|----|----------|----------|------|------------|-----------------------|-----------------------------------|--------------|
| 首勇 | ミ 批核     | 该案件 🚺    | 申請案件 | 6 代理       | 案件 1                  |                                   |              |
| 撤  | 銷        |          |      | ŧ          | 請時間: 108年             | ■ ▶ 01月 ▶ ~ 108年 ▶ 02月 ▶ 全部來源 ▶ 1 | ≧部狀態 ▶ 查詢    |
|    | 批示狀<br>態 | 申請人      | 表單   | 目前進度       | 申請時間                  | 摘要                                | 取消事由         |
|    |          | 李利昌      |      | 李科長        |                       | 期間: 108-02-21(四) 08:30~17:30      |              |
|    | 申請中      | (一等秘書)   | 休假   | (科長)       | 108-02-20(三)<br>14:18 | 時數: 1日0小時                         |              |
|    |          | (答版中心)   |      | (答版中心)     |                       | 事由: 國內旅遊                          |              |

step3. 也可以輸入申請時間、來源、狀態,來做查詢

| 申請時間: | 108年 | Ŧ | 06月 |  | ~ | 108年 | • | 07月 | v | 全部來源 | • | 全部狀態 | ¥ | 查詢 |  |
|-------|------|---|-----|--|---|------|---|-----|---|------|---|------|---|----|--|
|-------|------|---|-----|--|---|------|---|-----|---|------|---|------|---|----|--|

#### step4. 查詢出來的結果會出現在頁面下方

|  | 批示狀<br>態 | 申請人      | 表單 | 目前進度   | 申請時間  | 摘要                           | 取消事由 |    |    |    |    |    |    |    |    |    |    |    |             |                       |           |  |
|--|----------|----------|----|--------|-------|------------------------------|------|----|----|----|----|----|----|----|----|----|----|----|-------------|-----------------------|-----------|--|
|  |          | 本利昌      |    | 李利県    |       | 期間: 108-02-21(四) 08:30~17:30 |      |    |    |    |    |    |    |    |    |    |    |    |             |                       |           |  |
|  | □ 申請中    | → (一等秘書) | 休假 | 休假     | 休假    | 休假                           | 休假   | 休假 | 休假 | 休假 | 休假 | 休假 | 休假 | 休假 | 休假 | 休假 | 休假 | 休假 | 手科長<br>(科長) | 108-02-20(三)<br>14:18 | 時數: 1日0小時 |  |
|  |          | (客服中心)   |    | (客服中心) | 11.10 | 事由: 國內旅遊                     |      |    |    |    |    |    |    |    |    |    |    |    |             |                       |           |  |

首頁

### step5. 找到不打算申請的差假,在申請人前面的框框處打勾

| 撤 | 撤銷     申請時間:     108年 ▼     01月 ▼     ~     108年 ▼     02月 ▼     全部來源     ▲ |        |    |                |                       |                              |  |  |  |  |  |  |  |
|---|-----------------------------------------------------------------------------|--------|----|----------------|-----------------------|------------------------------|--|--|--|--|--|--|--|
|   | 批示狀<br>態                                                                    | 申請人    | 表單 | 目前進度           | 申請時間                  | 摘要                           |  |  |  |  |  |  |  |
|   |                                                                             | 李科昌    |    | 李利長            |                       | 期間: 108-02-21(四) 08:30~17:30 |  |  |  |  |  |  |  |
|   | ☑ 申請中                                                                       | (一等秘書) | 休假 | (科長)<br>(客服中心) | 108-02-20(Ξ)<br>14·18 | 時數: 1日0小時                    |  |  |  |  |  |  |  |
|   |                                                                             | (客服中心) |    |                |                       | 事由: 國內旅遊                     |  |  |  |  |  |  |  |

step6. 點選上方的撤銷,即可完成撤銷。

撤銷

首頁

#### 2.5 我要撤銷已決行但請假時間未到的假單,要如何撤銷

step1. 點選申請案件

| 行政院人事行政總處<br><b> Phillip</b> | ▲ 首頁 差勤 費用 | ▲ 人員切換 │ 李科員 登 |     |     |           |      |  |  |  |
|------------------------------|------------|----------------|-----|-----|-----------|------|--|--|--|
| 首頁 批核案件 0 申請案件 7             | 代理案件 0     |                |     |     |           |      |  |  |  |
| ▲ 公告欄                        |            | 差勤狀況           | 1   |     |           |      |  |  |  |
| 108-07-15(一) 公告主題測試壹貳參       |            | 日期             | 上班卡 | 下班卡 | 申請記錄      | 出勤結果 |  |  |  |
|                              | 1          | 08-05 (—)      |     |     |           |      |  |  |  |
|                              |            | 08-06 (二)      |     |     | 調班申請(申請中) |      |  |  |  |
|                              |            | 08-07 (三)      |     |     |           |      |  |  |  |
|                              |            | 08-08 (四)      |     |     |           |      |  |  |  |
|                              |            | 08-09 (五)      |     |     |           |      |  |  |  |
|                              |            | 08-10 (六)      |     |     |           | 休息日  |  |  |  |
|                              |            | 08-11(日)       |     |     |           | 例假日  |  |  |  |
|                              |            | 上週             |     |     |           | 下週   |  |  |  |

## step2. 進入申請案件資料夾,還在申請中的差假單,系統預設直接顯示在頁面上

|                         | N        |        | a.c.  | <b>≜</b> ĕ | 育<br>直<br>差<br>勤<br>費用 | 二 人員                         | 【切換   李科員 登出 |  |  |  |  |  |
|-------------------------|----------|--------|-------|------------|------------------------|------------------------------|--------------|--|--|--|--|--|
| 首頁 批核案件 1 申請案件 6 代理案件 1 |          |        |       |            |                        |                              |              |  |  |  |  |  |
| 撤                       | 鷬        |        |       | ŧ          | 時間: 108年               | - 108年 🖌 02月 🖌 全部來源 🖌 🔄      | ≧部狀態 ▶ 查詢    |  |  |  |  |  |
|                         | 批示狀<br>態 | 申請人    | 表單    | 目前進度       | 申請時間                   | 摘要                           | 取消事由         |  |  |  |  |  |
|                         |          | 李科員    |       | 李科長        |                        | 期間: 108-02-21(四) 08:30~17:30 |              |  |  |  |  |  |
|                         | 申請中      | (一等秘書) | 休假    | (科長)       | 108-02-20(三)<br>14:18  | 時數: 1日0小時                    |              |  |  |  |  |  |
|                         |          | (答服中心) |       | (答版屮心)     |                        | 事由: 國內旅遊                     |              |  |  |  |  |  |
| step                    | 3. 輸     | 入申請時間  | 間、來源  | 、狀態,       | 來做查詢(因                 | 要撤銷已決行假單,所以狀態選擇同意)           |              |  |  |  |  |  |
| 申請                      | 青時間:     | 108年   | ▼ 06月 | • ~        | 108年 🔹                 | 07月 ▼ 全部來源 ▼ 同意 ▼ 査詢         |              |  |  |  |  |  |

首頁

#### step4. 在查詢出來資料中,找到不打算申請的差假,在申請人前面的框框處打勾

| 攍 | 激    |                  |        |      |                        |                                                         |  |  |  |  |  |  |  |
|---|------|------------------|--------|------|------------------------|---------------------------------------------------------|--|--|--|--|--|--|--|
| • | 批示狀態 | 申請人              | 表單     | 目前進度 | 申請時間                   | 摘要 取消事由                                                 |  |  |  |  |  |  |  |
|   |      | 張主任              |        |      |                        | 期間: 108-05-10(五) 08:30 ~ 12:30                          |  |  |  |  |  |  |  |
|   | 同意   | (中心主任)           | 休假     |      | 108-05-09(四) 23:<br>58 | 時數: 0日4小時                                               |  |  |  |  |  |  |  |
|   |      | (皆服中心)           |        |      |                        | 事由: 國旅卡休假                                               |  |  |  |  |  |  |  |
|   |      | 碼主任              |        |      |                        | 期間: 108-05-10(五) 13:30~17:30                            |  |  |  |  |  |  |  |
|   | 同意   | (中心主任)           | 休假     |      | 108-05-10(五) 00:<br>13 | 時數: 0日4小時                                               |  |  |  |  |  |  |  |
|   |      | (答服中心)           |        |      |                        | 事由: 國內旅遊test                                            |  |  |  |  |  |  |  |
|   |      | 張主任              |        |      | 108-05-13(-) 02        | 休假: 108-05-14(二) 08:30 ~ 108-05-15(三) 17:30 / 2日0<br>小時 |  |  |  |  |  |  |  |
|   | 同意   | (中心主任)<br>(客服中心) | 出國或赴大陸 |      | 06                     | 地點: 日本                                                  |  |  |  |  |  |  |  |
|   |      | (11.00)          |        |      |                        | 事由: 出國旅遊測試                                              |  |  |  |  |  |  |  |
|   |      |                  |        |      |                        | 1                                                       |  |  |  |  |  |  |  |

step5. 點選撤銷,即可完成撤銷。

撤銷

首頁

#### 2.6 假單送出時,忘記附附件要如何處理

step1. 點選申請案件

| 行政院人事行政總處                      | ▲ 首頁 差勤 費用 |           |     |     | 💄 人員切換    | 李科員  |
|--------------------------------|------------|-----------|-----|-----|-----------|------|
| 值頁 批核案件 <b>0</b> 申請案件 <b>7</b> | 代理案件 💿     |           |     |     |           |      |
| ▲ 公告欄                          |            | ● 差勤狀況    | 2   |     |           |      |
| )8-07-15(一) 公告主題測試壹貳參          | _          | 日期        | 上班卡 | 下班卡 | 申請記錄      | 出勤結果 |
|                                | 1          | 08-05 (—) |     |     |           |      |
|                                |            | 08-06 (二) |     |     | 調班申請(申請中) |      |
|                                |            | 08-07 (三) |     |     |           |      |
|                                |            | 08-08 (四) |     |     |           |      |
|                                |            | 08-09 (五) |     |     |           |      |
|                                |            | 08-10 (六) |     |     |           | 休息日  |
|                                |            | 08-11(日)  |     |     |           | 例假日  |
|                                |            | 上週        |     |     |           | 下週   |

#### step2. 進入申請案件資料夾,還在申請中的差假單,系統預設直接顯示在頁面上

|    | Ň        | 行政院人事行政編             |    | <b>↑</b> ĭ | 百<br>差勤<br>費用         | ▲ 人員                            | □切换 │ 李科員 登出 |  |  |  |  |  |
|----|----------|----------------------|----|------------|-----------------------|---------------------------------|--------------|--|--|--|--|--|
| 首] | 頁 批相     | 批核案件 1 申請案件 6 代理案件 1 |    |            |                       |                                 |              |  |  |  |  |  |
| 擶  | 銷        |                      |    | ŧ          | 請時間: 108年             | ● 01月 ♥ ~ 108年 ♥ 02月 ♥ 全部來源 ♥ 全 | 部狀態 🔽 查詢     |  |  |  |  |  |
|    | 批示狀<br>態 | 申請人                  | 表單 | 目前進度       | 申請時間                  | 摘要                              | 取消事由         |  |  |  |  |  |
|    |          | 本利昌                  |    | 本利県        |                       | 期間: 108-02-21(四) 08:30~17:30    |              |  |  |  |  |  |
|    | 申請中      | (一等秘書)               | 休假 | (科長)       | 108-02-20(三)<br>14:18 | 時數: 1日0小時                       |              |  |  |  |  |  |
|    |          | (答服甲心)               |    | (答版中心)     |                       | 事由: 國內旅遊                        |              |  |  |  |  |  |

#### step3. 也可以輸入申請時間、來源、狀態,來做查詢

| 申請時間: | 108年 | • | 06月 | • | ~ | 108年 | • | 07月 | • | 全部來源 | • | 全部狀態 | • | 查詢 |
|-------|------|---|-----|---|---|------|---|-----|---|------|---|------|---|----|

#### step4. 查詢出來的結果會出現在頁面下方

| • | 批示狀<br>態 | 申請人                | 表單 | 目前進度   | 申請時間                  | 摘要                           | 取消事由 |
|---|----------|--------------------|----|--------|-----------------------|------------------------------|------|
|   | □ 申請中    | 本利昌                |    | 本利県    |                       | 期間: 108-02-21(四) 08:30~17:30 |      |
|   |          | 9 (一等秘書)<br>(客服中心) | 休假 | (科長)   | 108-02-20(三)<br>14:18 | 時數: 1日0小時                    |      |
|   |          |                    |    | (客服中心) |                       | 事由: 國內旅遊                     |      |

首頁

## step5. 點選該筆忘記附附件的差假申請單之「表單」

表單

首頁

step6. 進入到表單明細頁面

| 🦉 http://localhost:8080/WebITR1080507/2.0/flow/dtl/FLWV59gs5.ug?_csrf=34e181105e4d48e9a7a2d7fc12e - Internet Explorer - 🛛 🗙 |                                        |                                            |                    |      |    |  |  |  |
|----------------------------------------------------------------------------------------------------|----------------------------------------|--------------------------------------------|--------------------|------|----|--|--|--|
| 填單資訊                                                                                                    |                                        |                                            |                    |      |    |  |  |  |
| 表單申請人:                                                                                                    | 張科員 (科員)                               | 張科員 (科員) (客服中心)     表單填寫人: 張科員 (科員) (客服中心) |                    |      |    |  |  |  |
| 填單時間:                                                                                                    | 108-05-09(四                            | ]) 01:52                                   |                    |      |    |  |  |  |
| 申請資訊                                                                                                    |                                        |                                            |                    |      |    |  |  |  |
| 表單名稱:                                                                                                    | 事假                                     |                                            |                    |      |    |  |  |  |
| 差假代理人:                                                                                                    | 李科員(一等私                                | 恐書)(客服中心)                                  |                    |      |    |  |  |  |
| 起訖時間:                                                                                                    | 108-05-09(四) 16:00 ~ 17:30 ; 共計[0日2小時] |                                            |                    |      |    |  |  |  |
| 事由:                                                                                                    | 家裡有事                                   |                                            |                    |      |    |  |  |  |
| 附件:                                                                                                    | ★ 補附件 所有檔案合計不得超過M                      |                                            |                    |      |    |  |  |  |
|                                                                                                    |                                        |                                            | 批核紀錄               |      |    |  |  |  |
| 核可ノ                                                                                                    | L.                                     | 授權代理人                                      | 簽核時間               | 處置方式 | 意見 |  |  |  |
| 一等秘書書                                                                                                    | 李科員                                    | -                                          | 108-05-10(五) 00:00 | 同意   |    |  |  |  |
| 科長 李利                                                                                                    | 科長                                     | -                                          |                    | 未批核  |    |  |  |  |
| 主任 張王                                                                                                    | 主任                                     | -                                          |                    | 未批核  |    |  |  |  |
|                                                                                                    | 列印                                     |                                            |                    |      |    |  |  |  |

step7. 點選補附件

附件: + 補附件 所有檔案合計不得超過M

step8. 選擇欲補上的附件,開啟後上傳,即可補上附件

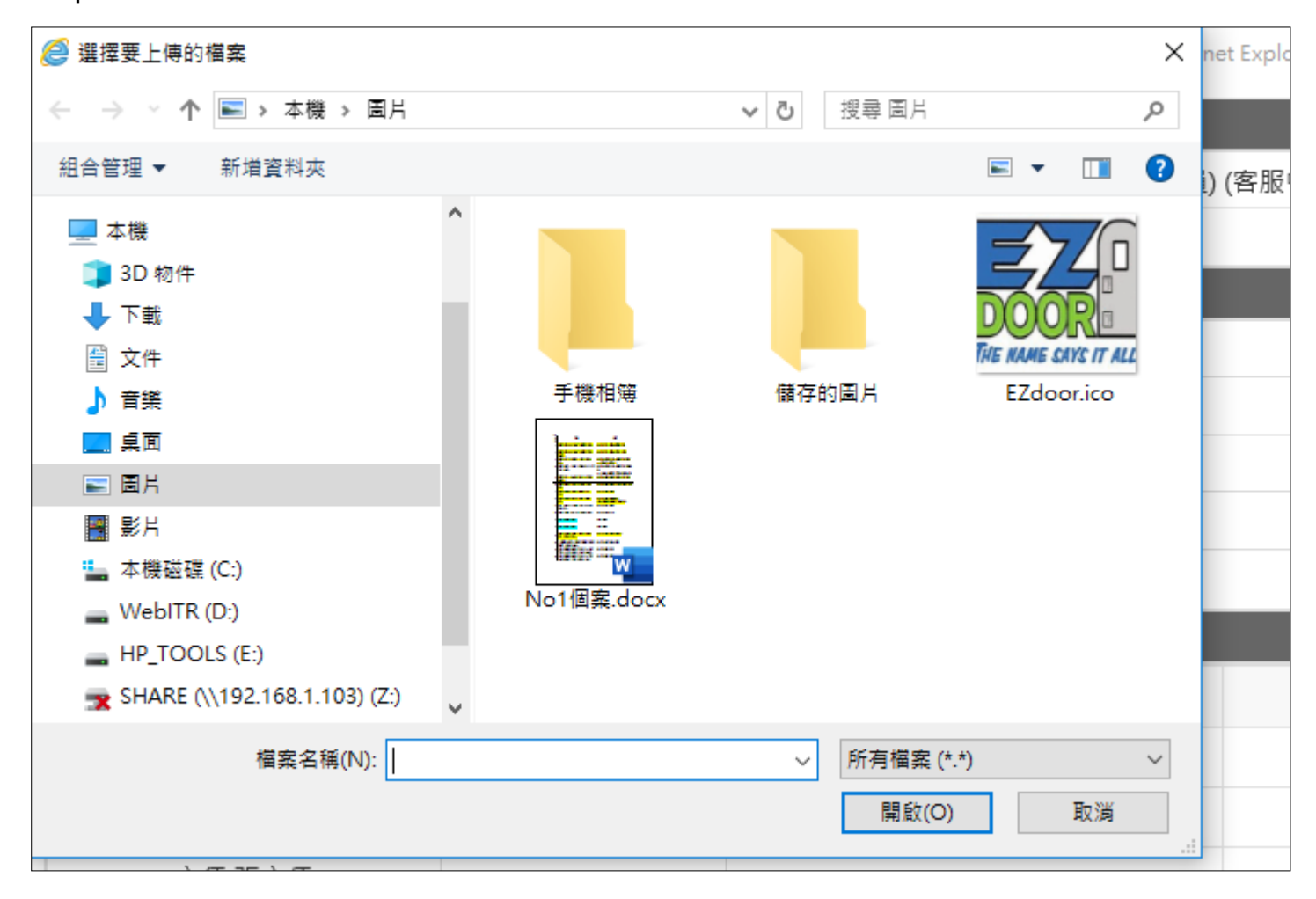

WebITR2.0 一般人員操作教學 差勤作業-初始設定

#### 差勤作業

### 1 初始設定

1.1 設設定職務代理人

step1. 點選個人資料

| 差假申請 差勤作業 <del>-</del> | 個人資料+ | 輪班作業→ | 值班作業→ |
|------------------------|-------|-------|-------|
|------------------------|-------|-------|-------|

step2. 點選代理人設定

| 差假申請 差勤作業 <b>→</b> | 個人資料+         | 輪班作業▼ | 值班作業▼ |
|--------------------|---------------|-------|-------|
| 差假申請               | 個人基本資料        |       |       |
| 申請人: 客服中心          | 個人差勤組別        | 科員    | •     |
|                    | 行事曆組別<br>帳號密碼 |       |       |
| -                  | 代理人設定         |       |       |
|                    | 授權批示設定        |       |       |
|                    |               |       |       |

#### 差勤作業-初始設定

step3. 進入到代理人設定頁面

| 差假申 | 請  差勤作業→   | 個人資料→  輪班作業 | ▼ 值班作業▼ |       |        |
|-----|------------|-------------|---------|-------|--------|
| 個   | 人資料 / 代理人影 | 定           |         |       |        |
|     | 人事行政總處     | ▼ 客服中心      | ▼ St    | ₹ŧŧ • | •新增代理人 |
|     | 序號         | 代理人         | 上移      | 下移    | 移除     |
|     | 0          | 凱大發         | Ť       | ¥     | â      |

step4. 選擇您要找的代理人後,點選新增代理人。

| ▲ 人事行政總處 ▲ 名服中心 | ▼ 李科長 | ▼ 新増代理人 |
|-----------------|-------|---------|
|-----------------|-------|---------|

step5. 代理人將新增至下方的清單中,可點選上下移的箭頭來調整職務代理人的順序,您可以把第一順位的代理人調整至 序號1。

| 人事行政總處 | ▼ 客服中心 | •<br>• | ≥科長 ▼ - | ▶新増代理人 |
|--------|--------|--------|---------|--------|
| 序號     | 代理人    | 上移     | 下移      | 移除     |
| 1      | 凱大發    | 1      | +       | â      |
| 2      | 李科長    | 1      | +       | â      |

WebITR2.0 一般人員操作教學 差勤作業-差假申請

- 2 差假申請
- 2.1 如何申請1天的休假?
- step1. 點選休假

| 差假申請 差勤作業 | - 個人資料- 輪班作業- | 值班作業→ |                            |                          |
|-----------|---------------|-------|----------------------------|--------------------------|
| 差假申請      |               |       |                            |                          |
| 申請人: 客服中  | ▶心 ▼ 李科員      | ¥     |                            |                          |
|           | 今日上班卡:        |       |                            |                          |
|           | 加班            | On    | 加班補休<br><sub>剩餘:1日3時</sub> | <b>休假</b><br>剩餘 : 18日0小時 |
|           | 出差            | 公出    | 公假                         | 忘打卡申請                    |

step2. 進入休假申請頁面

| 差假申請          |                                                                                           |
|---------------|-------------------------------------------------------------------------------------------|
| 回上頁 休假        | 說明及注意事項                                                                                   |
|               |                                                                                           |
| ●單人 ◎多人       | 客服中心 ▼ 李科員 ▼                                                                              |
| ●日期時間◎週期      | <ul> <li>108-02-20</li> <li>08:30</li> <li>108-02-20</li> <li>17:30</li> <li>+</li> </ul> |
| 職務代理人:        | 凱大發 ▼ 更多                                                                                  |
| *事由:          | 請選擇適當之事由  ▼                                                                               |
|               |                                                                                           |
|               | · 事田不得空曰: · · · · · · · · · · · · · · · · · · ·                                           |
| 註記:           | □ 國民旅遊卡休假                                                                                 |
| 附件 :          | 增加 移除 (總上限MB)                                                                             |
| step3. 選擇休假日期 | 及時間。                                                                                      |

| ●日期時間○週期 | 108-02-21 | © | 08:30 | ~ | 108-02-21 | © | 17:30 | Î | + |
|----------|-----------|---|-------|---|-----------|---|-------|---|---|

#### WebITR2.0 一般人員操作教學 差勤作業-差假申請

step4. 系統會出現預設的職務代理人,也可以點選下拉選單切換其他人(若沒有出現代理人姓名,請先至個人資料→<u>代理人</u> 設定功能進行設定)。

|--|--|

step5. 輸入休假事由,這裡可以下拉選擇快速事由,或自行手動輸入休假事由。

| *事由: | 請選擇適當之事由 |  |
|------|----------|--|
|      |          |  |
|      | 事由不得空白   |  |

step6. 選擇本次休假是否要使用國民旅遊卡休假,若要請打勾。

註記: 🗌 國民旅遊卡休假

step7. 資料都填寫完畢後,點選送出表單。

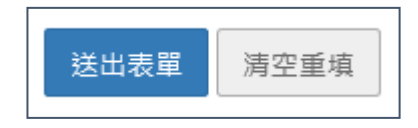

#### WebITR2.0 一般人員操作教學 差勤作業-差假申請

## step8. 出現請假成功頁面,完成申請程序。

| 回上頁 申 | ■上頁申請結果 |                                                                    |    |                                                                           |  |  |  |
|-------|---------|--------------------------------------------------------------------|----|---------------------------------------------------------------------------|--|--|--|
|       | 申請結果    |                                                                    |    |                                                                           |  |  |  |
| 結果    | 項次      | 項次         申請人         差假別         差假起訖時間         合計日時數         訊息 |    |                                                                           |  |  |  |
|       | 1       | 李科員                                                                | 休假 | 108-02-21(四) 08:30 ~ 108-02-21(四) 17:30 1.0 【申請完成】FLWV2Lgs3 <sub>更多</sub> |  |  |  |
|       | 回差假申請   |                                                                    |    |                                                                           |  |  |  |

## step9. 可以在首頁的申請案件查到自己送出申請的休假單,正在等待批核。

| 行政院人事行政總處<br><b> Pebitr</b>                          |               |                         |         | ▲ ▲ ● ● ● ● ● ● ● ● ● ● ● ● ● ● ● ● ● ● |                    |                              | 人員切換 | 李科員 登出 |
|------------------------------------------------------|---------------|-------------------------|---------|-----------------------------------------|--------------------|------------------------------|------|--------|
| 首頁                                                   | 批核案件 2 申請案件 2 |                         | [件 2 代] | 代理案件 0                                  |                    |                              |      |        |
| 撤当 申請時間: 108年 ♥ 01月 ♥ ~ 108年 ♥ 02月 ♥ 全部來源 ♥ 申請中 ♥ 査詢 |               |                         |         |                                         |                    |                              |      |        |
|                                                      | 批示狀態          | 申請人                     | 表單      | 目前進度                                    | 申請時間               | 摘要                           | 取消   | 海由     |
|                                                      | 申請中           | 李科員<br>(一等秘書)<br>(客服中心) | 休假      | 張科員<br>(科員)<br>(客服中心)                   | 108-02-20(三) 14:18 | 期間: 108-02-21(四) 08:30~17:30 |      |        |
|                                                      |               |                         |         |                                         |                    | 時數: 1日0小時                    |      |        |
|                                                      |               |                         |         |                                         |                    | 事由: 國內旅遊                     |      |        |
| 1                                                    |               |                         |         |                                         |                    |                              |      |        |
## 2.2 如何申請2小時的加班補休?

step1. 點選加班補休

| 差假申請 差勤作業- | ──個人資料→──輪班作業→ | 值班作業→ |      |             |
|------------|----------------|-------|------|-------------|
| 差假申請       |                |       |      |             |
| 申請人: 客服中   | 心              | ¥     |      |             |
|            | 今日上班卡:         |       |      |             |
|            | 加班             | G     | 加班補休 | 休假          |
|            |                |       |      | MILY IOLION |
|            | 出差             | 公出    | 公假   | 忘打卡申請       |

#### step2. 進入到加班補休頁面

| 差假申請     |                |                            |             |             |          |      |              |         |
|----------|----------------|----------------------------|-------------|-------------|----------|------|--------------|---------|
| 回上頁 加班補休 |                |                            |             |             |          |      |              | 說明及注意事項 |
| 申請人:     | 客服中心           | ▼ 李科員 ▼                    |             |             |          |      |              |         |
| 日期時間:    | 108-03<br>加班性質 | -25 ③ 08:30 ~ 〓 108-0      | )3-25<br>合計 | ◎ 10:<br>已休 | 30<br>已領 | 本次使用 | 使用期限         |         |
|          | 休息日            | 107-08-19(日) 15:00 ~ 17:00 | 120時        | 1時          | 0時       | 2時   | 108-03-28(四) |         |
| 職務代理人:   | 張科員            |                            |             |             |          |      |              |         |
| *事由:     | 請選擇適當之         | 事由 🖌                       |             |             |          |      |              |         |
| 1        | 事由不得空白         |                            |             |             |          |      |              |         |

step3. 選擇申請日期與起訖時間(下方會呈現可使用的補休時數,且系統會依照您選擇的加班補休時數,來自動扣除可補休時數,以下圖為例,申請 3/25 8:30~10:30 共 2 小時,所以下方 8/19 的加班紀錄會扣除 2 小時)

| 日期時間: |    | 108-03-25 | ©      | 08:30     | ~    |       | 108-03-25 | © | 10: | 30 |      |              |
|-------|----|-----------|--------|-----------|------|-------|-----------|---|-----|----|------|--------------|
|       | 加我 | 狂性質       |        | 日期        |      |       | 合言        | t | 已休  | 已領 | 本次使用 | 使用期限         |
|       | 休  | 息日        | 107-08 | -19(日) 15 | 5:00 | ~ 17: | 00 120    | 诗 | 1時  | 0時 | 2時   | 108-03-28(四) |

step4. 選擇職務代理人

| 職務代理人: 張科員 🖌 |
|--------------|
|--------------|

# step5. 輸入申請加班補休事由,這裡可以下拉選擇快速事由,或自行手動輸入加班補休事由。

| *事由: | 請選擇適當之事由 |  |
|------|----------|--|
|      |          |  |
|      | 事由不得空白   |  |

### step6. 資料都填寫完畢後,點選送出表單。

| <    | <u>~</u> 凯              | 撥科技       |      | Ang an   | 副人設定 超量数         | 호 A3                                   | 13技  李将周望出 |
|------|-------------------------|-----------|------|----------|------------------|----------------------------------------|------------|
| 40   | 24186                   | -0.       | F-0  | RIVES 🕗  |                  |                                        |            |
| 16.2 |                         |           |      |          | 1.5%             | 100. V (1.5 V) - 100 V (2.5 V) - 100 V | 164 💌 🕫    |
|      | Late                    | 网络人       | 5 F  | U#.78    | <b>#0</b> 4/912  | 47                                     | R:ea       |
|      |                         | ARE.      |      | 정상품      |                  | 542 : 103-3981(9) 2020 - 12.30         |            |
| Ξ    | $\oplus \mathfrak{R} +$ | ( 1996年)  | 8.17 | (NE)     | 19642-29(=) 1418 | ER: ITSNE                              |            |
|      |                         | (4988年1月) |      | (部4(中4)) |                  | ID: : RP: NO                           |            |
|      |                         |           |      |          |                  | 1                                      |            |

#### WebITR2.0 一般人員操作教學

#### 差勤作業-差假申請

step7. 出現申請加班補休成功頁面,完成申請程序。

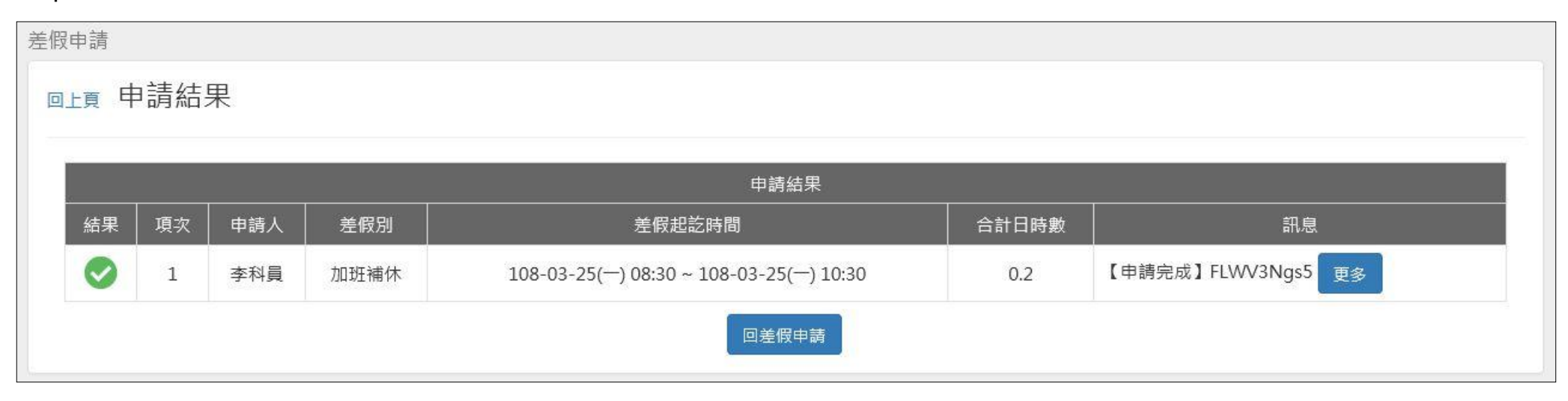

差勤作業-差假申請

step8. 可以在首頁的申請案件查到自己送出申請的加班補休單,正在等待批核。(若為補請則會顯示在頁面上)

| V  | 行政院<br>eb | 人事行政總處<br>ITR | <b></b> | 首頁差勤   | 費用                     | <b>皇</b> 人                         | 員切換   李科員 登出 |
|----|-----------|---------------|---------|--------|------------------------|------------------------------------|--------------|
| 首頁 | 批核案件      | 中 同 申 請案      | 件 👩 代理察 | 章件 🕕   |                        |                                    |              |
| 撤銷 |           |               |         |        | 申請時間:                  | 108年 🖌 03月 🖌 ~ 108年 🖌 03月 🖌 全部來源 🖌 | 全部狀態 🖌 查詢    |
|    | 批示狀態      | 申請人           | 表單      | 目前進度   | 申請時間                   | 摘要                                 | 取消事由         |
|    |           | 李科昌           |         | 張科昌    |                        | 期間: 108-03-25(一) 08:30 ~ 10:30     |              |
|    | 申請中       | (一等秘書)        | 加班補休    | (科員)   | 108-03-22(五) 17:4<br>8 | 時數: 0日2小時                          |              |
|    |           | (答版中心)        |         | (答版中心) |                        | 事由: 加班補休                           |              |
|    |           |               |         |        |                        |                                    |              |
|    |           |               |         |        |                        |                                    |              |

# 2.3 如何申請1小時一般加班

step1. 點選加班

| 差假申請 | 差勤作業▼  | 個人資料・ | 輪班作業・         | 值班作業→ |         |           |
|------|--------|-------|---------------|-------|---------|-----------|
| 差假申請 | Line - |       |               |       |         |           |
| 申請人  | : 客服中心 |       | ▼ 李科員         | •     |         |           |
|      | -      | 今日上班  | 卡:            |       |         |           |
|      |        | 加班    |               | G     | 加班補休    | 休假        |
|      |        |       |               |       | 判時:1口3時 | 剩時:18日0小時 |
|      |        | 出差    | , <b>n</b> ., | 公出    | 公假      | 忘打卡申請     |

## step2. 進入到加班申請的頁面

| 差假申請      |                                           |         |
|-----------|-------------------------------------------|---------|
| 回上頁加班     |                                           | 說明及注意事項 |
| ●單人○多人○群組 | 客服中心                                      |         |
| 日期時間:     | 多日加班<br>■ 108-02-22 ③ 17:30 ~ ③ 18:30 音 + |         |
| 專案加班:     | □奉准 查詢立案紀錄                                |         |
| *事由:      | 請選擇適當之事由                                  |         |
|           | 事由不得空白                                    |         |

## step3. 選擇申請日期與時間(以加班1小時為例)

| 日期時間: | 多E | 加班        |   |       |   |   |       |   |   |
|-------|----|-----------|---|-------|---|---|-------|---|---|
|       |    | 108-02-26 | G | 17:30 | ~ | © | 18:30 | Î | + |

### step4. 輸入申請加班事由,這裡可以下拉選擇快速事由,或自行手動輸入加班事由。

| <b>*</b> 事由: | 請選擇適當之事由 |  |
|--------------|----------|--|
|              |          |  |
|              | 事由不得空白   |  |

step5. 資料都填寫完畢後,點選送出表單。

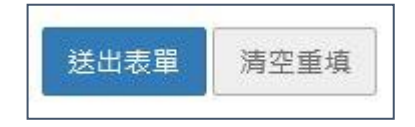

step6. 出現申請加班成功頁面,完成申請程序。

| 回上頁 | <u>■上頁</u> 申請結果 |     |     |                                         |       |                     |  |  |  |  |
|-----|-----------------|-----|-----|-----------------------------------------|-------|---------------------|--|--|--|--|
|     |                 |     |     | 申請結果                                    |       |                     |  |  |  |  |
| 結果  | 項次              | 申請人 | 差假別 | 差假起訖時間                                  | 合計日時數 | 訊息                  |  |  |  |  |
|     | 1               | 李科員 | 加班  | 108-02-26(_) 17:30 ~ 108-02-26(_) 18:30 | 1時    | 【申請完成】FLWV2Sgs13 更多 |  |  |  |  |

差勤作業-差假申請

step7. 可以在首頁的申請案件查到自己送出申請的加班單,正在等待批核。

|    | Ne       |                  | e.<br>R | <b>≜</b> ă     | 頁 差勤 費用                        | [人 🎴                         | 員切換   李科員 登出 |
|----|----------|------------------|---------|----------------|--------------------------------|------------------------------|--------------|
| 首頁 | ī 批核     | 案件 🚺             | 申請案件    | 7 代理           | 案件 1                           |                              |              |
| 撤  | 尚        |                  |         | ŧ              | 請時間: 108年                      | - 108年 🖌 02月 🖌 全部來源 🖌 🖆      | 全部狀態 🔽 查詢    |
|    | 批示狀<br>態 | 申請人              | 表單      | 目前進度           | 申請時間                           | 摘要                           | 取消事由         |
|    |          | 李科員              |         | 李科長            |                                | 期間: 108-02-21(四) 08:30~17:30 |              |
|    | 申請中      | (一等秘書)<br>(宮昭中文) | 休假      | (科長)<br>(宮昭中心) | 108-02-20( <u>—</u> )<br>14:18 | 時數: 1日0小時                    |              |
|    |          | (各服甲心)           |         | (各版屮心)         |                                | 事由: 國內旅遊                     |              |
|    |          | 李科昌              |         | 李科長            |                                | 時間: 108-02-22(五) 17:30~18:30 |              |
|    | 申請中      | (一等秘書)           | 加班      | (科長)           | 108-02-22(五)<br>16:35          | 類別: 一般                       |              |
|    |          | (答服甲心)           |         | (答版中心)         |                                | 事由: 趕辦公文                     |              |

## 2.4 如何申請半天出差。

step1. 點選公差

| 差假申請 | 差勤作業- | 個人資料- | 輪班作業≁ | 值班作業▼ |  |
|------|-------|-------|-------|-------|--|
|      | 3     | 今日上班  | 卡:    |       |  |
|      |       | 加班    |       |       |  |
|      |       | 出差    |       | 公出    |  |

step2. 進入到出差申請頁面

| 差假日    | 申請       |                                                                                                    |
|--------|----------|----------------------------------------------------------------------------------------------------|
|        | ∟頁 出差    | 說明及注意事項                                                                                                    |
|        | ●單人○多人   | 客服中心 🖌 李科員 🖌                                                                                                    |
|        | ●日期時間○週期 | <ul> <li>         ■ 108-02-26     </li> <li>         ● 08:30     <li>         ● 108-02-26     <li>         ● 17:30     </li> <li>         ● 17:30     </li> <li>         ● 17:30     </li> <li>         ● 17:30     </li> </li></li></ul> |
|        | 職務代理人:   | 張科員                                                                                                    |
|        | *地點:     | (地點上限20個字!)                                                                                                    |
|        | *事由:     | 請選擇適當之事由                                                                                                    |
| step3. | 選擇申請日期與  | 與起訖時間(若為非上班時間執行公務·勾選「包含非上班時間」·可選擇可補休時數)                                                                                                    |

| ●日期時間○週期 | 108-02-22 | ©    | 08:00 | ~ |      | 108-02-22 | © | 12:00 | Î | ÷ |
|----------|-----------|------|-------|---|------|-----------|---|-------|---|---|
|          | ;非上班時間;瞷  | 我的可能 | 前休時數  | 0 | ; 路移 | 呈可補休時數 0  |   |       |   |   |

step4. 選擇職務代理人

職務代理人:

張科員 🗸 🗸

### step5. 選擇出差地點

| *地點: |
|------|
|      |

### step6. 輸入申請出差事由,這裡可以下拉選擇快速事由,或自行手動輸入出差事由。

| *事由: | 請選擇適當之事由 🖌 |
|------|------------|
|      |            |
|      | 事由不得空白     |

step7. 若有附件,點選增加來上傳附件。

| 附件: 增加 移除 (總上限MB) |
|-------------------|
|-------------------|

### step8. 資料都填寫完畢後,點選送出表單。

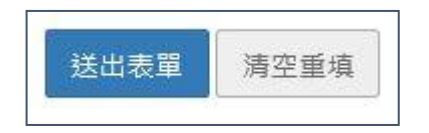

## step9. 出現申請出差成功頁面,完成申請程序。

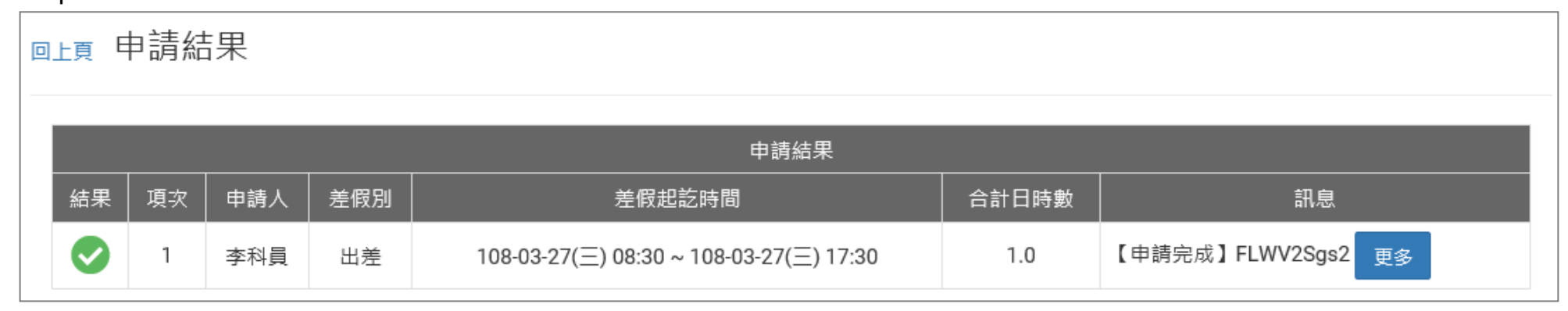

### step10. 可以在首頁的申請案件查到自己送出申請的出差單,正在等待批核。

|    | Ve.     | な院人事行政總處 |       | ▲ 首頁 差 | <b>曁勤</b> 費用                  | ▲人                               | 員切換   李科員 登出 |
|----|---------|----------|-------|--------|-------------------------------|----------------------------------|--------------|
| 首頁 | 〔   批核紊 | [件 1] 申  | 請案件 🚺 | 代理案件   |                               |                                  |              |
| 撤銷 | 肖       |          |       |        | 申請時間: 10                      | 8年 🖌 01月 🖌 ~ 108年 🖌 02月 🖌 全部來源 🗸 | 全部狀態 🔽 查詢    |
|    | 批示狀態    | 申請人      | 表單    | 目前進度   | 申請時間                          | 摘要                               | 取消事由         |
|    |         | 本科目      |       | 張科昌    |                               | 期間: 108-03-27(三) 08:30~17:30     |              |
|    | 申請中     | (一等秘書)   | 出差    | (科員)   | 108-02-26( <u>)</u> 00:<br>50 | 時數: 1日0小時                        |              |
|    |         | (客服中心)   |       | (客服中心) |                               | 事由: 公差                           |              |
|    |         |          |       |        |                               | 1                                |              |

### 2.5 當不幸有親人去世,該如何申請喪假?

step1. 點選其他假別

| 差假申請 | 差勤作業▼ | 個人資料+ | 輪班作業→  | 值班作業- |                              |                 |
|------|-------|-------|--------|-------|------------------------------|-----------------|
|      |       | 今日上班  | 卡:     |       |                              |                 |
|      |       | 加班    |        |       | 加班補休<br><sub>剩餘:1日3時</sub>   | 休假<br>剩餘:18日0小時 |
|      |       | 出差    | ,      | 公出    | 公假                           | 忘打卡申請           |
|      |       |       | ъ . с. |       | 病假<br><sub>剩餘</sub> : 27日6小時 | 其他假別            |

# step2. 點選婚喪娩

| step3. 點選喪假                                                                                                    | 搜尋假別 » 一般 » | · 補休 » | <br>婚喪娩 <b>»</b> | 公出差 » | 加班 » | 忘刷卡 >> | 出國大陸 » |
|----------------------------------------------------------------------------------------------------|-------------|--------|------------------|-------|------|--------|--------|
| ■ででであるというでは、「「「」」では、「」」では、「」」、「」」では、「」」では、「」」では、「」」では、「」」では、「」」では、「」」では、「」」では、「」」では、「」」では、「」」、「」、」、」、「」、」、」、「」、」、」、「」、」、」、「」、」、「」、」、」、「」、」、」、」、」、「」、」、」、「」、」、」、」、「」、」、」、」、」、」、」、」、」、」、、」、 | step3. 點選喪假 |        |                  |       |      |        |        |
|                                                                                                    | ■ 喪假        |        |                  |       |      |        |        |

### step4. 進入到喪假申請頁面

| 差假申請                          |                                                                                                    |         |
|-------------------------------|----------------------------------------------------------------------------------------------------|---------|
| 回上頁 喪假                        |                                                                                                    | 說明及注意事項 |
| 申請人:<br>請選擇喪亡對象:<br>請選擇事實發生日: | <ul> <li>客服中心</li> <li>李科員</li> <li>→</li> <li>請選擇</li> </ul>                                                                                     |         |
| 日期時間:<br>職務代理人:               | <ul> <li>         108-02-26     </li> <li>         08:30         ~         ■ 108-02-26         ⑤ 17:30     </li> <li>         張科員     </li> </ul> |         |
| *事由:                          | 詩選擇適當之事由 ▼ 事由不得空白                                                                                                    |         |

### step5. 選擇喪亡對象

| ~ |  |
|---|--|
|---|--|

## step6. 選擇事實發生日

| 請選擇事實發生日: | 108-02-22 |
|-----------|-----------|
|           |           |

### step7. 選擇申請日期與起訖時間

|       |   |           |   |       |   | <br>      |   |       |
|-------|---|-----------|---|-------|---|-----------|---|-------|
| 日期時間: | Ħ | 108-02-26 | © | 08:30 | ~ | 108-02-26 | G | 17:30 |

step8. 選擇職務代理人

|--|

# step9. 輸入申請喪假事由,這裡可以下拉選擇快速事由,或自行手動輸入喪假事由。

| *事由: | 辦理喪葬事宜 | ~ |  |
|------|--------|---|--|
|      | 辦理喪葬事宜 |   |  |

## step10. 資料都填寫完畢後,點選送出表單

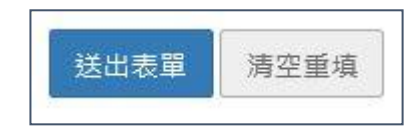

# step11. 出現申請喪假成功頁面,完成申請程序。

| 回上頁 | <sub>回上頁</sub> 申請結果 |     |     |            |       |                    |  |  |  |  |  |
|-----|---------------------|-----|-----|------------|-------|--------------------|--|--|--|--|--|
|     | 申請結果                |     |     |            |       |                    |  |  |  |  |  |
| 結果  | 項次                  | 申請人 | 差假別 | 差假起訖時間     | 合計日時數 | 訊息                 |  |  |  |  |  |
|     | 1                   | 李科員 | 喪假  | 108-04-01( | 1.0   | 【申請完成】FLWV2Sgs3 更多 |  |  |  |  |  |

# step12. 可以在首頁的申請案件查到自己送出申請的喪假單,正在等待批核。

|    | Ve    | <sup>政院人事行政總處</sup><br><b>bitr</b> |        | ▲ 首頁 差 | ▲人員                           |                                      |           |  |
|----|-------|------------------------------------|--------|--------|-------------------------------|--------------------------------------|-----------|--|
| 首頁 | 1 批核紊 | [件 1] 申                            | ∃請案件 2 | 代理案件   |                               |                                      |           |  |
| 撤銷 | ă     |                                    |        |        | 申請時間: 10                      | 8年 🖌 01月 🖌 ~ 108年 🖌 02月 🖌 全部來源 🖌     | 全部狀態 🔽 查詢 |  |
|    | 批示狀態  | 申請人                                | 表單     | 目前進度   | 申請時間                          | 摘要                                   | 取消事由      |  |
|    |       | 李科員                                |        | 張科員    |                               | 期間: 108-03-27(三) 08:30~17:30         |           |  |
|    | 申請中   | (一等秘書)<br>(宮昭中文)                   | ) 出差   | (科員)   | 108-02-26(二) 00:<br>50        | 時數: 1日0小時                            |           |  |
|    |       | (各服中心)                             |        | (各版中心) |                               | 事由: 公差                               |           |  |
|    |       | 李科員                                |        | 張科員    |                               | 期間: 108-04-01(一) 08:30~17:30         |           |  |
|    | 申請中   | (一等秘書)                             | 喪假     | (科員)   | 108-02-26( <u>)</u> 09:<br>41 | 時數: 1日0小時                            |           |  |
|    |       | (各版屮心)                             |        | (客服中心) |                               | 事由: 對象:外祖父,事實發生日:108-02-19(二),辦理喪葬事宜 |           |  |

### 2.6 申請差假時,若出現【該請假區間已有代理業務】,該怎麼處理?

step1. 若申請差假出現【該請假區間已有代理業務】·代表你請假的時段·在之前已經有答應代理其他人

| 回上頁 | <sub>副上頁</sub> 申請結果                                                                                 |  |  |  |  |  |  |  |  |  |  |  |
|-----|----------------------------------------------------------------------------------------------------|--|--|--|--|--|--|--|--|--|--|--|
|     | 申請結果                                                                                                |  |  |  |  |  |  |  |  |  |  |  |
| 結果  | 結果 項次 申請人 差假別 差假起訖時間 合計日時數 訊息                                                                       |  |  |  |  |  |  |  |  |  |  |  |
| 8   | ●       1       李科員       休假       108-03-04(−) 08:30 ~ 108-03-04(−) 17:30       【申請失敗】該請假區間已有代理業務。 |  |  |  |  |  |  |  |  |  |  |  |

### step2. 請先到首頁的代理案件查詢

| W    | 行政院人事行政總處<br>ebitR | ★首員    | 夏 差勤 費用                                  |       |         | <b>_</b> ,  | 人員切換   李科員 登出 |
|------|--------------------|--------|------------------------------------------|-------|---------|-------------|---------------|
| 首頁批  | L核案件 1 申請案件        | 2 代理案( | <b>#</b> 1                               |       |         |             |               |
|      |                    |        | 差假別: 全部                                  | 『差假別  | ▶ 🗄 : 🗎 | 108-02-26 ~ | 108-03-28 查詢  |
| 批示狀態 | 申請人                | 表單     | 起訖時間                                     | 合計時數  |         | 事由          | 動作            |
| 申請中  | 張科員 (科員) (客服中心)    | 事假     | 108-03-04(—) 08:30<br>108-03-04(—) 12:30 | 0日4小時 | 家裡有事    |             | 轉移            |
|      |                    |        |                                          | 1     |         |             |               |

### WebITR2.0 一般人員操作教學

#### 差勤作業-差假申請

## step3. 找到代理的紀錄後,按下畫面右方動作處的轉移

| 合計時數  | 事由   | 動作 |
|-------|------|----|
| 0日4小時 | 家裡有事 | 轉移 |

# step4. 選擇轉移的時間與對象、填寫轉移事由

|                                                |           |                                                                                       | 代                                                                                                    | 里轉移                                                                                                    |  |  |  |  |  |
|------------------------------------------------|-----------|---------------------------------------------------------------------------------------|----------------------------------------------------------------------------------------------------|----------------------------------------------------------------------------------------------------|--|--|--|--|--|
| 原代理時間: 108-03-22(五) 16:00 ~ 108-03-22(五) 18:00 |           |                                                                                       |                                                                                                    |                                                                                                    |  |  |  |  |  |
|                                                | 108-03-22 | ٩                                                                                     | 16:00                                                                                                |                                                                                                    |  |  |  |  |  |
|                                                | 108-03-22 | O                                                                                     | 18:00                                                                                                |                                                                                                    |  |  |  |  |  |
| * 說明                                           | : 若原代理時間為 | 08:30 -                                                                               | 17:30、欲請                                                                                             | 假 08:30 - 12:30,則請將時間設為 08:30 - 12:30。                                                                                                    |  |  |  |  |  |
| 轉移至                                            | 李科員 🗸     |                                                                                       |                                                                                                    |                                                                                                    |  |  |  |  |  |
| 事由                                             |           |                                                                                       |                                                                                                    |                                                                                                    |  |  |  |  |  |
|                                                | 108-03    | 108-03-22(五) 16:00 ~<br>■ 108-03-22<br>■ 108-03-22<br>* 說明:若原代理時間為<br>轉移至 李科員 ✓<br>事由 | 108-03-22(五) 16:00 ~ 108-03<br>108-03-22 ③<br>108-03-22 ③<br>* 説明:若原代理時間為 08:30 -<br>轉移至 李科員 ◆<br>事由 | 代3<br>108-03-22(五) 16:00 ~ 108-03-22(五) 18:00<br>108-03-22 ③ 16:00<br>108-03-22 ④ 18:00<br>* 說明:若原代理時間為 08:30 - 17:30, 欲請<br>轉移至 李科員 ▼<br>事由 |  |  |  |  |  |

step5. 最後點選送出,即可送出代理轉申請單

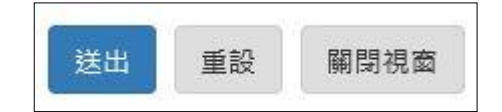

## step6. 必須等代理轉移案件完成簽核後,就可以重新申請差假單

| 回上頁申請結果 |      |     |     |                                         |     |                    |  |  |  |  |  |  |
|---------|------|-----|-----|-----------------------------------------|-----|--------------------|--|--|--|--|--|--|
|         | 申請結果 |     |     |                                         |     |                    |  |  |  |  |  |  |
| 結果      | 項次   | 申請人 | 差假別 | 合計日時數                                   | 訊息  |                    |  |  |  |  |  |  |
| 0       | 1    | 張科員 | 休假  | 108-03-22(五) 16:00 ~ 108-03-22(五) 18:00 | 0.2 | 【申請完成】FLWV3Ngs7 更多 |  |  |  |  |  |  |
|         |      |     |     | 回差假申請                                   |     |                    |  |  |  |  |  |  |

### 2.7 我要請休假出國旅遊,要如何申請假單

step1. 點選其他假別

| 差假申請 | 差勤作業 <del>、</del> | 個人資料+ | 輪班作業▼ | 值班作業 <del>-</del> |                              |                        |       |
|------|-------------------|-------|-------|-------------------|------------------------------|------------------------|-------|
|      |                   | 今日上班  | 卡:    |                   |                              |                        |       |
|      |                   | 加班    |       |                   | 加班補休<br><sub>剩餘:1日3時</sub>   | <b>休假</b><br>剩餘:18日0小時 |       |
|      |                   |       | 出差    | , <b>-</b> .      | 公出                           | 公假                     | 忘打卡申請 |
|      |                   |       | 2 0   | <b>EBB</b>        | 病假<br><sub>剩餘</sub> : 27日6小時 | 其他假別                   |       |

## step2. 點選出國大陸

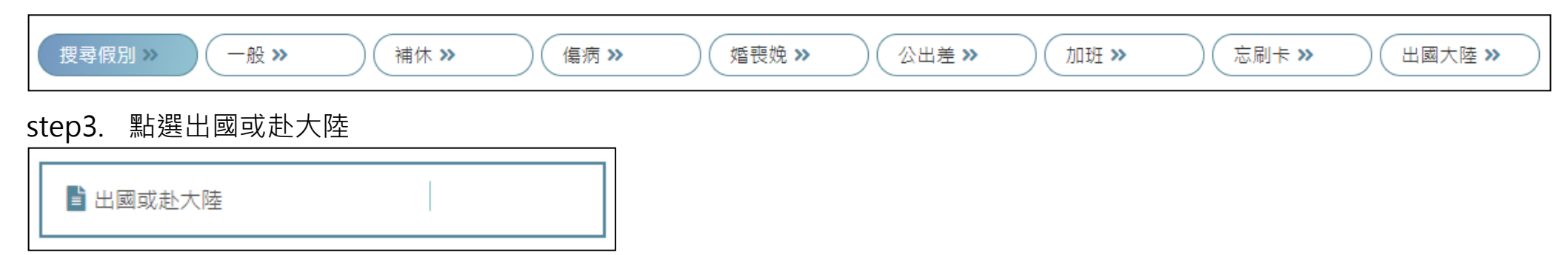

# step4. 進入到出國或赴大陸申請頁面

| 差假申請       |                                                                                                    |         |
|------------|----------------------------------------------------------------------------------------------------|---------|
| 回上頁 出國或赴大陸 |                                                                                                    | 說明及注意事項 |
| 申請人: 客朋    | 服中心 ▼ 凱大發 ▼                                                                                             |         |
| 附件下載:      |                                                                                                    |         |
| 起訖時間:      | 108-08-05     〇     08:30     ~ <ul> <li>108-08-05</li> <li>①</li> <li>17:30</li> <li>※應包含假日</li> </ul> |         |
| 地點: 出國     | 國(含港澳地區) ▼ 請輸入國家或城市<br>轉機過境大陸地區:                                                                        |         |
| *事由:       | 不得空白                                                                                                    |         |

step5. 選擇申請人

| 1 A+ 1 | 1 (1403) <u>264</u> 212 (252) | 2022 | 100000000000000000000000000000000000000 | 125121 |
|--------|-------------------------------|------|-----------------------------------------|--------|
| 申請人∶   | 客服中心                          | V    | 張主任                                     | V      |

### step6. 選擇起訖時間

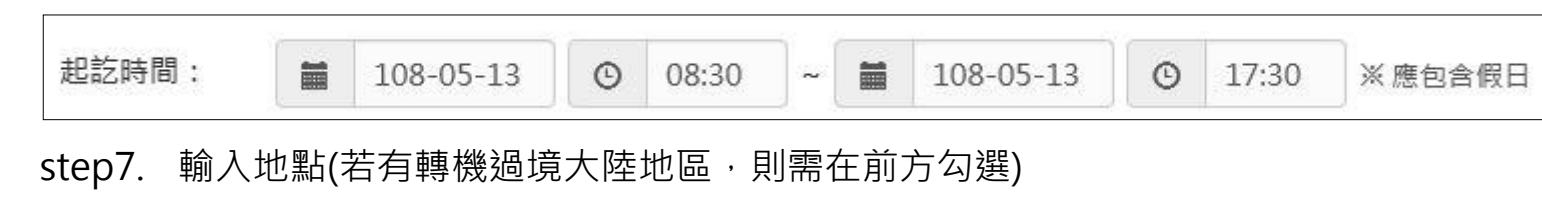

| 地點: | 出國(含港澳地區)        | 請輸入國家或城市 |
|-----|------------------|----------|
|     | ↓<br>□ 轉機過境大陸地區: |          |

## step8. 填寫事由

| *事由: |        | Ĩ  |
|------|--------|----|
|      | 事由不得空白 | 20 |

### step9. 點選增加來附上附件

| *7/+ // | 1 <sup>60</sup> ftm | 投码      |             |
|---------|---------------------|---------|-------------|
| : +r (m | 相加                  | 152 157 | (WET NKIND) |

# step10. 選擇假別及期間

| *假別及期間: | ☑ 選擇假別及期間 |
|---------|-----------|
|---------|-----------|

### step11. 系統跳出提示假別訊息,選擇假別

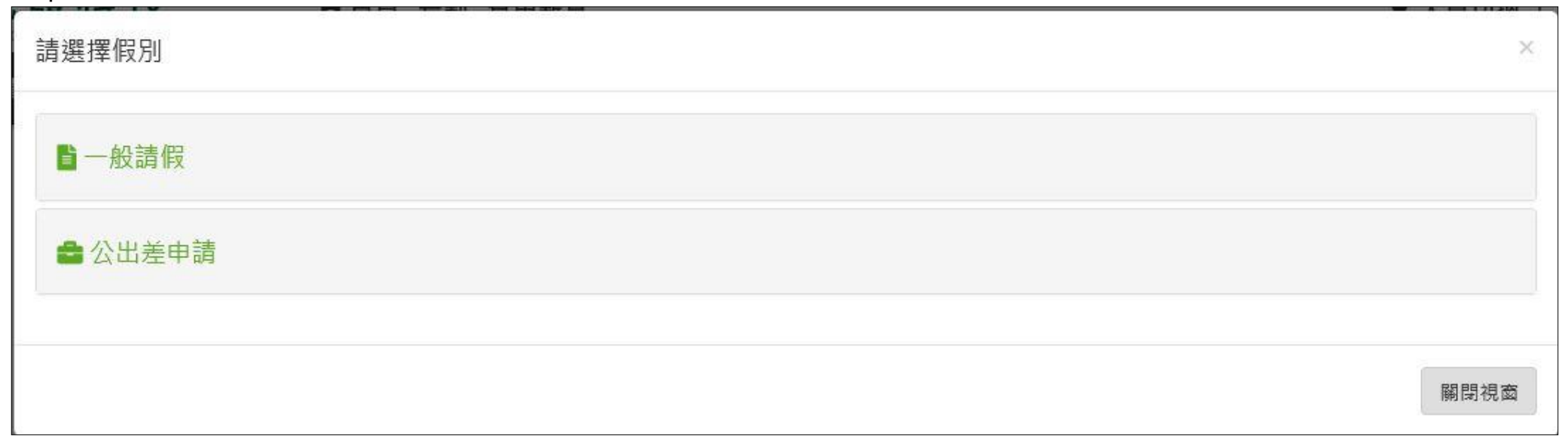

### step12. 選擇休假

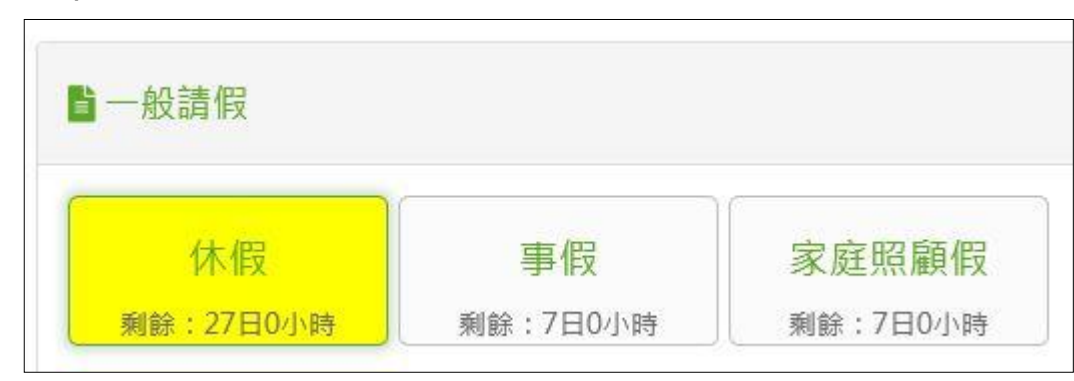

## step13. 選擇請假日期時間

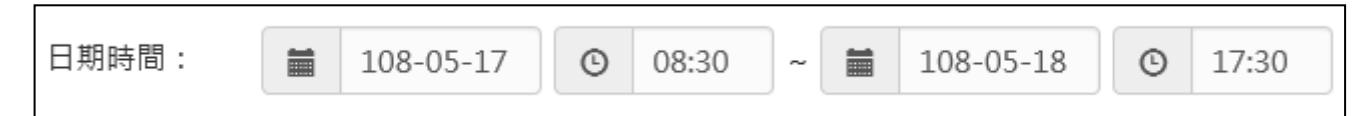

### step14. 選擇職務代理人

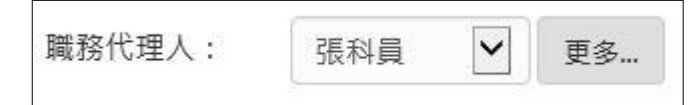

### step15. 按下確定送出

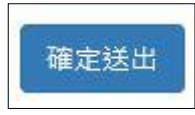

## step16. 選擇好的假別及期間,就會出現在申請頁面

| *假別及期間: | ☑ 選擇假別及期間 |                                               |    |
|---------|-----------|-----------------------------------------------|----|
|         | 差假別       | 摘要                                            | 動作 |
|         | 在四        | 期間: 108-05-17 (五) 08:30 ~ 108-05-18 (六) 17:30 |    |
|         | 1/15.1FX  | 時數: 1日0小時                                     |    |

step17. 也可以點選動作處的編輯或刪除,來做進行差假的修正

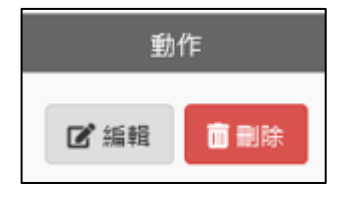

# step18. 填好所有資訊後·按送出表單

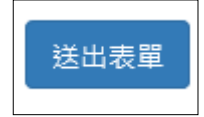

## step19. 出現申請成功的頁面 · 完成此張差假申請單

| 上頁申 | 請結算 | 果   |     |                                         |       |                    |
|-----|-----|-----|-----|-----------------------------------------|-------|--------------------|
|     |     |     |     | 申請結果                                    |       |                    |
| 結果  | 項次  | 申請人 | 差假別 | 差假起訖時間                                  | 合計日時數 | 訊息                 |
|     | 1   | 張主任 | 休假  | 108-05-17(五) 08:30 ~ 108-05-18(六) 17:30 | 1.0   | 【申請完成】FLWV5Dgs6 更多 |
|     |     |     |     | 回差假申請                                   |       |                    |

2.8 因工作需要,要申請跨夜的加班,要如何申請

step1. 點選加班

| 差假申 | 請   | 差勤作業▼  | 個人資料→ | 輪班作業→ | 值班作業→ |
|-----|-----|--------|-------|-------|-------|
| 差   | 假申詞 | 圭      |       |       |       |
|     | 申請人 | : 客服中心 | ٣     | 李科員   | ¥     |
|     |     | 4      | 今日上班  | 卡:    |       |
|     |     |        | 加班    |       | G     |
|     |     |        |       |       |       |

# step2. 進入到加班申請的頁面

| 差假申請                                        |         |
|---------------------------------------------|---------|
| 回上頁加班                                       | 說明及注意事項 |
| ●單人 ◎多人 ◎群組 客服中心 ▼ 凱大發 ▼                    |         |
| 日期時間: 多日加班<br>■ 108-08-05 ③ 17:00 ~ ③ 18:00 |         |
| 專案加班: □奉准 查詢立案紀錄                            |         |
| *事由: 請選擇適當之事由                               |         |
| 註記: □無刷卡                                    |         |

step3. 選擇申請人

| ◉單人○多人○群組 | 客服中心 | ~ | 李科員 | ~ |
|-----------|------|---|-----|---|
|           |      |   |     |   |

### WebITR2.0 一般人員操作教學

#### 差勤作業-差假申請

#### step4. 選擇日期時間(時間須注意要跨夜,也就是填寫 1800-0100)

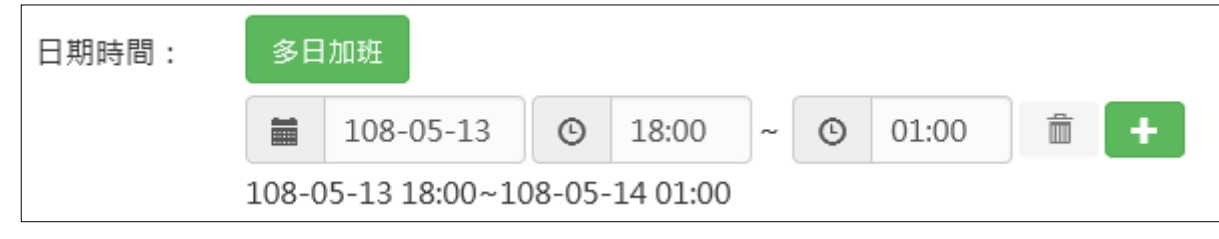

step5. 勾選是否專案加班

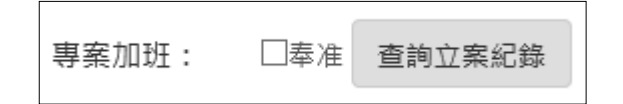

### step6. 選擇事由

| *事由: | 請選擇適當之事由 |
|------|----------|
|      |          |
|      | 事由不得空白   |

step7. 確認是否勾選無刷卡註記

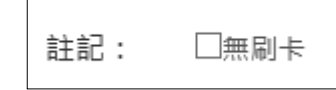

step8. 點選增加來附上附件

附件: 增加 移除 (總上限MB)

# step9. 資料都填寫完畢後,按下送出表單

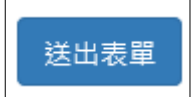

# step10. 出現申請成功的頁面,即可送出此筆跨夜加班申請單

| 差假申請  |                                                                                                    |  |  |  |  |  |  |  |
|-------|----------------------------------------------------------------------------------------------------|--|--|--|--|--|--|--|
|       |                                                                                                    |  |  |  |  |  |  |  |
|       |                                                                                                    |  |  |  |  |  |  |  |
| 申請結果  |                                                                                                    |  |  |  |  |  |  |  |
| 結果    | 結果   項次   申請人   差假別   差假起訖時間   合計日時數   訊息                                                                 |  |  |  |  |  |  |  |
|       | 1       李科員       加班(無刷卡)       108-05-13(-) 18:00 ~ 108-05-14(二) 01:00       7時       【申請完成】FLWV5Dgs8 更多 |  |  |  |  |  |  |  |
| 回差假申請 |                                                                                                    |  |  |  |  |  |  |  |

WebITR2.0 一般人員操作教學 差勤作業-差勤資料查詢

#### 3 差勤資料查詢

3.1 如何查詢自己這個月的差假紀錄。

step1. 點選差勤作業

| 差假申請 差勤作業→ | 個人資料+ | 輪班作業→ | 值班作業、 |
|------------|-------|-------|-------|
|------------|-------|-------|-------|

step2. 點選差勤資料查詢

| 差假申請 | 差勤作業 <del>・</del> | 個人資料+ | 輪班作業▼ | 值班作業▼ |
|------|-------------------|-------|-------|-------|
| 差假申  | 差勤資料查詢            |       |       |       |

## step3. 進入到差勤資料查詢的頁面,系統預設顯示當月的完整差勤資訊,包含差假紀錄。

| 差勤資料查詢    |      |              |        |          |                                             |    |                                                 |               |  |
|-----------|------|--------------|--------|----------|---------------------------------------------|----|-------------------------------------------------|---------------|--|
|           |      |              |        |          |                                             |    |                                                 |               |  |
| 姓         | 名:   | 李科員 ▼        |        |          |                                             |    |                                                 |               |  |
| 查詢類       | 型:   | 差假出勤資料  ▼    |        |          |                                             |    |                                                 |               |  |
| 查詢日       | 期:   | 108 • 年 07 • | 月 01 • | 日 ~ 31 · | В                                           |    |                                                 |               |  |
|           |      |              |        |          | 查詢                                          |    |                                                 |               |  |
| 口期        |      | 山耕作泊         | 出勤時間   |          | 差假狀況、刷卡紀錄                                   |    |                                                 | ≝h <i>V</i> ⊨ |  |
|           |      |              | 上班卡    | 下班卡      | 差假                                          | 加班 | 刷卡                                              | ≝加1⊢          |  |
| 108-07-03 | 1(—) | 正常           | 08:00  | 17:00    |                                             |    | [上班卡: 08:00 人事人員異<br>動],[下班卡: 17:00 人事人<br>員異動] |               |  |
| 108-07-02 | 2(二) | 正常           | 08:10  | 17:18    | 病假 108-07-02(二)<br>08:30~108-07-02(二) 10:30 |    | [上班卡: 08:10 人事人員異<br>動],[下班卡: 17:18 人事人<br>員異動] |               |  |
|           |      |              |        |          |                                             |    | [上班卡: 08:21 人事人員異                               |               |  |

WebITR2.0 一般人員操作教學 差勤作業-差勤資料查詢

# step4. 也可以輸入查詢類型、查詢日期資料,來作查詢

| 查詢類型: | 差假出勤資料     | T                   |    |
|-------|------------|---------------------|----|
| 查詢日期: | 108 • 年 07 | ▼ 月 01 ▼ 日 ~ 31 ▼ 日 |    |
|       |            |                     | 查詢 |

WebITR2.0 一般人員操作教學 差勤作業-個人資料

- 4 個人資料
- 4.1 如何查詢個人的基本資料?

step1. 點選個人資料

差假申請 差勤作業→ 個人資料→ 輪班作業→ 值班作業→

step2. 點選個人基本資料

| 差假申請 差勤作業→        | 個人資料→                                                          | 輪班作業᠇ | 值班作業 <sup>,</sup> |
|-------------------|----------------------------------------------------------------|-------|-------------------|
| 差假申請<br>申請人: 客服中心 | 個人基本資料<br>個人批核流程<br>個人差勤組別<br>行事曆組別<br>帳號密碼<br>代理人設定<br>授權批示設定 | 科員    | T                 |
#### WebITR2.0 一般人員操作教學 差勤作業-個人資料

# step3. 進入到個人資料頁面,即可查看個人基本資訊

| 固人基本資料 |              |         |            |  |  |  |  |  |  |
|--------|--------------|---------|------------|--|--|--|--|--|--|
|        | 個人基本資料       |         |            |  |  |  |  |  |  |
| 姓名:    | 李科員          | 無障礙使用者: | 否          |  |  |  |  |  |  |
| 性別:    | 男            | 身分證號:   | P123456*** |  |  |  |  |  |  |
| 出生年月日: | 100-03-01(_) | 電子郵件:   |            |  |  |  |  |  |  |
| 刷卡代號:  | 2234         | 登入帳號:   | 2234       |  |  |  |  |  |  |
|        | 職務           | 資訊      |            |  |  |  |  |  |  |
| 單位:    | 客服中心         | 職稱:     | 一等秘書       |  |  |  |  |  |  |
| 職務類別:  | 正式人員         | 官職等:    | 薦派第6職等     |  |  |  |  |  |  |
| 年制別:   | 曆年制          | 上班別:    | 正常         |  |  |  |  |  |  |
| 初任公職日: | 100-03-28(—) | 到職日期:   | 100-03-28( |  |  |  |  |  |  |
| 代理人:   | 張科員          | 直屬主管:   | 李科長        |  |  |  |  |  |  |
| 流程群組:  | 其他同仁         |         |            |  |  |  |  |  |  |

#### WebITR2.0 一般人員操作教學 差勤作業-個人資料

如何更換自己的職務代理人?

step4. 點選個人資料

|--|

step5. 點選代理人設定

| 差假 | 申請  | 差勤作業→   | 個人資料→           | 輪班作業▪ | 值班作業▼ |
|----|-----|---------|-----------------|-------|-------|
|    | 差假申 | 請       | 個人基本資料          |       |       |
|    | 申請丿 | 、: 客服中心 | 個人差勤組別<br>行事曆組別 | 科員    | ¥     |
|    |     |         | 帳號密碼            |       |       |
|    |     | -       | 代理人設定           |       |       |
|    |     |         | 授權批示設定          |       |       |

### WebITR2.0 一般人員操作教學

#### 差勤作業-個人資料

step6. 進入到代理人設定頁面

| 差假申 | 請    | 差勤作業▼    | 個人資料→ | 輪班作業、 | - 值班作業- |              |        |
|-----|------|----------|-------|-------|---------|--------------|--------|
| 個   | 日人資料 | 4 / 代理人設 | 定     |       |         |              |        |
|     | 人事   | 行政總處     | v     | 客服中心  | v B     | 長主任 <b>-</b> | ■新増代理人 |
|     |      | 序號       | 代理人   |       | 上移      | 下移           | 移除     |
|     |      | 0        | 凱大發   |       | Ť       | +            | Ê      |

## step7. 選擇您要找的代理人後,點選新增代理人。

| ▲ 人事行政總處 ▲ 客服中心 | ▼ 李科長 | ▶ 新增代理人 |
|-----------------|-------|---------|
|-----------------|-------|---------|

step8. 代理人將新增至下方的清單中,可點選上下移調整職務代理人的順序,您可以把第一順位的代理人調整至序號1。

| 人事行政總處 | 政總處 ▼ 客服中心 ▼ 李科長 ▼ <b>十</b> 新增作 |    | ▶新増代理人 |    |
|--------|---------------------------------|----|--------|----|
| 序號     | 代理人                             | 上移 | 下移     | 移除 |
| 1      | 凱大發                             | Ť  | +      | â  |
| 2      | 李科長                             | +  | Ŧ      | â  |

## 輪班作業

## 1 申請調代班

- 1.1 下週二臨時有事·如何跟同仁調代班?
- step1. 到功能選單差勤部分,點選輪班作業

| 差假申請 差勤作業 <del>-</del> | 個人資料+ | 輪班作業▼ | 值班作業→ |
|------------------------|-------|-------|-------|
|------------------------|-------|-------|-------|

step2. 點選調代班申請

| 差假申請 | 差勤作業 <del>、</del> | 個人資料+ | ŧ      | 甜作業◄          | 值班 | 作業᠇ |
|------|-------------------|-------|--------|---------------|----|-----|
| 差假申  | き                 |       | i<br>i | 周代班申請<br>非班查詢 |    |     |
| 申請   | 人: 客服中心           |       | •      | 李科員           | T  |     |

## step3. 進入到調代班申請的頁面

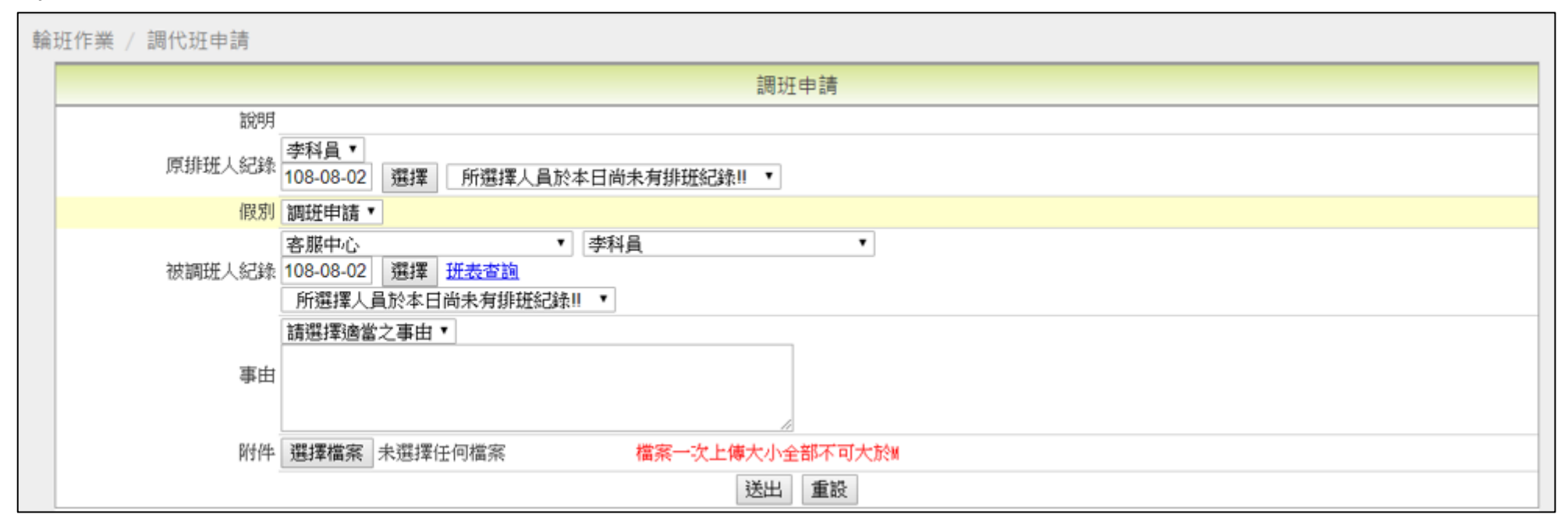

step4. 選擇原排班人、調班的時間、假別

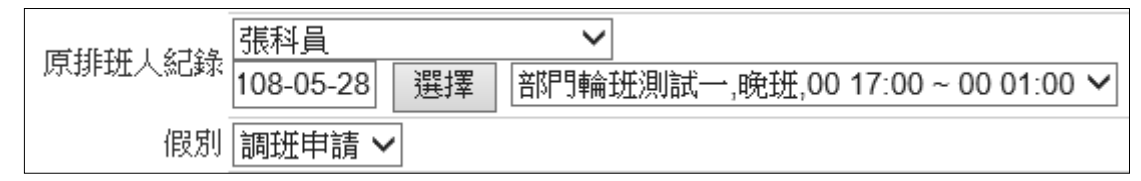

step5. 選擇被調班人的時間

|        | 客服中心      |       | ✓ 李科員 ✓                         | - |
|--------|-----------|-------|---------------------------------|---|
| 被調班人紀錄 | 108-05-28 | 選擇    | 班表查詢                            |   |
|        | 部門輪班測詞    | 式一,早到 | <u>দ</u> ,00 08:00 ~ 00 17:00 🗸 |   |

step6. 填寫事由

| 事由 | 調班 | ^ |
|----|----|---|
|    |    | ~ |

step7. 若要增加附件 · 按瀏覽來增加

step8. 資料都填寫完畢後,按送出

送出

step9. 出現調代班申請單編號,即代表送出調代班申請單

| N    | 行政院人事行要<br>ebit | x總處<br>R | ↑首頁   | 差勤 費用 | ▲ 人員切換 │ 李科員 登出 |
|------|-----------------|----------|-------|-------|-----------------|
| 差假申請 | 差勤作業▼           | 個人資料+    | 輪班作業▼ | 值班作業→ |                 |
|      |                 |          |       |       | 申請單編號:FLWV82gs2 |
|      |                 |          |       |       | 李科員已送出申請單,[回首頁] |

#### 2 班表查詢

2.1 如何快速查詢自己的班表資訊

step1. 到功能選單差勤部分,點選輪班作業

差假申請 差勤作業→ 個人資料→ 輪班作業→ 值班作業→

step2. 點選排班查詢

| 差假申請 差勤作業→ 個人資料→ | 輪班作業▼ | 值班作業→ |
|------------------|-------|-------|
| 輪班作業 / 調代班申請     | 調代班申請 |       |
|                  | 排班查詢  |       |

# step3. 即可查詢自己的排班狀況

| 輪 | 班作業 / 排班查詢   |                                     |                |      |
|---|--------------|-------------------------------------|----------------|------|
|   |              | 排班查詢                                |                |      |
|   | 個人班表 簡化格式▼   | 日期 108-08-02 選擇 ~ 108-09-01 選擇 重新查詢 | [<<上一頁] [<一頁》] |      |
|   | 日期           | 備註                                  | 排班狀況           | 動作   |
|   | 108-08-05()  |                                     | 中班             | [要班] |
|   | 108-08-07(三) |                                     | 早班             | [要班] |

# step4. 也可以查詢特定區間,輸入日期區間後,點選重新查詢

| 個人班表 簡化格式 ▼ 日期 | 108-08-06 選擇 | ~ 108-09-05 選擇 | 重新查詢 |
|----------------|--------------|----------------|------|
|----------------|--------------|----------------|------|

## 費用作業

- 1 費用申請
- 1.1 如何申請差旅費?
- step9. 點選費用申請

|       | 凱發科找<br>UnionG Technolog |                            | 首頁 差勤 費 | 用     |      |       | 🚨 人員切換 🍴 張科員 登出  |
|-------|--------------------------|----------------------------|---------|-------|------|-------|------------------|
| 費用申請▪ | 承辦人申請▼                   | 已核定資料查詢                    | 主計作業→   | 出納作業▼ | 代查報表 | 系統管理▼ |                  |
| 費用申請  | 青 / 差旅費                  |                            |         |       |      |       |                  |
| 步驟1   | L<br>請選擇公差月份             | : <mark>108年 🗸 02</mark> 5 | 月 ✔ 查詢  |       |      |       | <b>〕</b> 報支數額說明表 |
| 步驟2   | 2 請於『申請』欄(               | 位勾選欲請領差旅費的                 | 9公差單,並填 | 申請資料。 |      |       |                  |

# step10. 點選差旅費

| 費用申請·   | 承辦人申請►                                | 已核定資料查詢           |
|---------|---------------------------------------|-------------------|
| 差旅費     | ~ ~ ~ ~ ~ ~ ~ ~ ~ ~ ~ ~ ~ ~ ~ ~ ~ ~ ~ |                   |
| 加班費     |                                       |                   |
| 加班費計算明網 |                                       | 1005              |
| 短程車資    | *公差月份:                                | 108年 <b>▼</b> 02月 |
| 補助費     | ▶'申請』欄位                               | 立勾選欲請領差旅費的        |

step11. 進入到差旅費請領頁面

|      | 学凱                   | を科技<br>Technology     | 含                | 頁 差勤 費       | 用        |        |       |      | 💄 人員切換       | 張科員 登出 |
|------|----------------------|-----------------------|------------------|--------------|----------|--------|-------|------|--------------|--------|
| 費用申諒 | 青──承辦ノ               | 人申請→ 已                | 核定資料查詢           | 主計作業→        | 出納作業     | - 代查報表 | 系統管理▼ |      |              |        |
| 費用   | ]申請 / 差旅             | 旅費                    |                  |              |          |        |       |      |              |        |
|      | <mark>步驟1</mark> 請選擇 | 公差月份: <mark>10</mark> | )8年 🔽 02月        | ✔ 查詢         |          |        |       |      | <b>〕</b> 報支: | 數額說明表  |
| ł    | <mark>步驟2</mark> 請於『 | 申請』欄位勾邊               | <b>巽</b> 欲請領差旅費的 | 公差單,並填       | 申請資料。    |        |       |      |              |        |
|      | 申請                   | 金額                    | //               | 公差期間         |          | 公式     | 差起訖地點 |      | 公差事由         |        |
|      |                      | 60元                   | 02-09(六) 08:     | 00~02-09(7   | ⊼) 17:00 | 台北市    |       | 出差開會 | î.           |        |
|      |                      | 0元                    | 02-25() 08:      | 30 ~ 02-25(- | -) 17:30 | 台北市    |       | 出差開會 | Ì            |        |
|      | 合計                   | 60元                   |                  |              |          |        |       |      |              |        |
| t t  | 步驟3 列印               | 请領報告表                 |                  |              |          |        |       |      |              |        |

# step12. 選擇要請領差旅費的月份後點選查詢(預設是當月份,若要申請當月份則請直接跳至 step5)

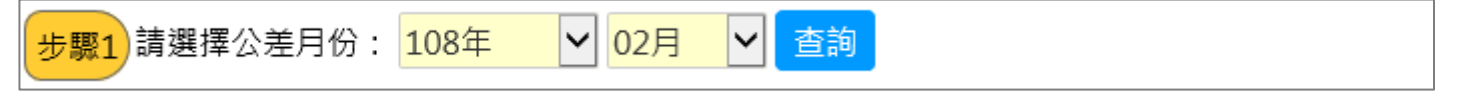

# step13. 找到欲申請的差旅費紀錄後,在金額旁邊的框框處打勾

| 步驟2 | 請於『 | 申請』欄位勾刻 |                                 |        |      |
|-----|-----|---------|---------------------------------|--------|------|
|     | 申請  | 金額      | 公差期間                            | 公差起訖地點 | 公差事由 |
|     |     | 0元      | 02-09(六) 08:00 ~ 02-09(六) 17:00 | 台北市    | 出差開會 |
|     |     | 0元      | 02-25(                          | 台北市    | 出差開會 |
|     | 合計  | 0元      |                                 |        |      |

# step14. 打勾後會直接展開表格,可以開始填寫

| 步驟2 | 請於『申  | ∃請』欄位勾え | 選欲請領親 | 差旅費的公差     | 差單,並填     | 申請資料。    |     |    |                    |    |      |        |   |
|-----|-------|---------|-------|------------|-----------|----------|-----|----|--------------------|----|------|--------|---|
|     | 申請    | 金額      |       | 公差         | 期間        |          |     | 公差 | 起訖地點               |    | 公差事由 |        |   |
|     | ✓     | 0元      | 02-0  | 9(六) 08:00 | ~ 02-09(7 | 六) 17:00 | 台北市 |    |                    |    | 出差開會 |        |   |
|     | 日期    | 飛機      | 高鐵    | 汽車及捷運      | 船舶        | 火車       | 住宿費 | 雜費 | 住宿費加計交通費<br>(套裝行程) | 備註 |      | 用途別    |   |
|     | 02/09 | 0       | 0     | 0          | 0         | 0        | 0   | 0  | 0                  |    | 請    | 選擇     | ~ |
|     | 02/03 |         | U     | 0          |           | 0        | U   | U  | 0                  |    | 請    | 選擇用途別  | ~ |
|     |       | 0元      | 02-2  | 5(—) 08:30 | ~ 02-25(- | -) 17:30 | 台北市 |    |                    |    | 出差開會 | 2<br>3 |   |
|     | 合計    | 0元      |       |            |           |          |     |    |                    |    |      |        |   |

| 步驟2 | 請於『申  | ∃請』欄位勾                        | 選欲請領熱 | 差旅費的公差     | É單,並填     | 申請資料。     |                    |                 |  |  |      |        |          |
|-----|-------|-------------------------------|-------|------------|-----------|-----------|--------------------|-----------------|--|--|------|--------|----------|
|     | 申請    | 金額                            |       | 公差         | 期間        |           | 公差起訖地點             |                 |  |  | 公差事由 |        |          |
|     | ~     | 60元                           | 02-09 | 9(六) 08:00 | ~ 02-09(7 | ∖∖) 17:00 | 台北市                |                 |  |  | 出差開會 |        |          |
|     | 日期    | 日期 飛機 高鐵 汽車及捷運 船舶 火車 住宿費 雜費 住 |       |            |           |           | 住宿費加計交通費<br>(套裝行程) | §通費<br>貸 備註 用途別 |  |  |      |        |          |
|     | 02/09 | 9 0                           | 0     | 60         | 0         | 0 0 0 0   |                    |                 |  |  | ~    |        |          |
|     |       |                               |       |            |           |           |                    |                 |  |  |      | 請選擇用途別 | <b>~</b> |
|     |       | 0元                            | 02-2  | 5(—) 08:30 | ~ 02-25(- | -) 17:30  | 台北市                |                 |  |  | 出差   | 開會     |          |
|     | 合計    | 60元                           |       |            |           |           |                    |                 |  |  |      |        |          |

# step15. 依序填寫申請的費用項目金額

## step16. 選擇預算科目及用途別

| 申請   | 金額  |       | 公差         | 期間        |          |     | 公差 | 起訖地點               |    | 公差事由 |                    |  |  |
|------|-----|-------|------------|-----------|----------|-----|----|--------------------|----|------|--------------------|--|--|
|      | 60元 | 02-09 | 9(六) 08:00 | ~ 02-09(7 | 六) 17:00 | 台北市 |    |                    | 出差 | 出差開會 |                    |  |  |
| 日期   | 飛機  | 高鐵    | 汽車及捷運      | 船舶        | 火車       | 住宿費 | 雜費 | 住宿費加計交通費<br>(套裝行程) | 備註 | :    | 用途別                |  |  |
| 02/0 | 9 0 | 0     | 60         | 0         | 0        | 0   | 0  | 0                  |    |      | 0003人事費<br>0002旅運費 |  |  |
|      | 0元  | 02-25 | 5(—) 08:30 | ~ 02-25(- | —) 17:30 | 台北市 |    | 出差開會               |    |      |                    |  |  |
| 合計   | 60元 |       |            |           |          |     |    |                    |    |      |                    |  |  |

## step17. 點選列印請領報告表

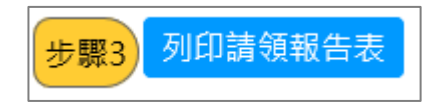

step18. 畫面上會出現差旅費報告表,同時出現印表機列印功能視窗,點選列印按鈕即可以列印出報表。

| 🖶 列印      | p                                                                                                   |                                                                           |                     | × 7                      | 54a57cc         | fb7f45378 | 61d4e3c4    | 0ee4           | - 6        | 搜尋     |        |        |         |
|-----------|----------------------------------------------------------------------------------------------------|---------------------------------------------------------------------------|---------------------|--------------------------|-----------------|-----------|-------------|----------------|------------|--------|--------|--------|---------|
| 一般        | 選項                                                                                                  |                                                                           |                     | sci                      | iption          | *         |             |                |            |        |        |        |         |
| 選打        | <b>翠印表機</b>                                                                                         |                                                                           |                     | V                        | ezwork_         | 8080 📈 :  | 公司差勤(       | 🗶 金門           | ]WebIT     | R 📈    | 高市府    | WebIT  | R 📈 桃市府 |
|           | Fax<br>HP LaserJet Professional P1606dn<br>HP6830 (HP Officejet Pro 6830)<br>Microsoft Print to PDF | Constant All Microsoft XF Constant All All All All All All All All All Al | PS Document Writer  | <b>人事行政總處</b><br>足出恐證黏贴單 |                 |           |             |                |            |        |        |        |         |
| <         |                                                                                                    |                                                                           | >                   |                          | _               |           |             |                | <u>金</u> : | 額      |        |        |         |
| 狀位        | 態: 就緒<br>置:<br>1970 - Natural Diata                                                                 | □ 列印到檔案(F)                                                                | 喜好設定(R)<br>尋找印表機(D) |                          |                 | 號         | 十萬<br>0     | <u></u> 萬<br>0 | +<br>0     | 百<br>0 | +<br>6 | 元<br>0 |         |
| - 頁ī<br>④ | 面範圍<br>●全部(L)<br>- 弾取項日(T) ○ 日前百面(U)                                                                | 份數(C):                                                                    | 1                   | <u></u><br><u> </u>      | <b>國內</b><br>職位 | 出差旅货      | <b>費報告表</b> | 等              | đ          | 委任第    | 4職等    |        |         |
| 0         |                                                                                                    | □ 自動分頁(O)                                                                 | 11 22 33            | 9                        | B               | 共計<br>(   | 1.0         | 8              | 附單         | 據<br>/ | 0 3    | 張      |         |
| 詞:<br>5-1 | 翻入一個貝喃或早一分貝配圖。例如<br>12                                                                              |                                                                           |                     |                          |                 |           | /           |                | /          |        |        | 合<br>計 |         |
|           |                                                                                                    | 列印(P)                                                                     | 取消 套用(A             |                          |                 |           |             |                |            |        |        | 0      |         |
| _         |                                                                                                    |                                                                           |                     |                          |                 |           |             |                |            |        |        | 0      |         |
|           |                                                                                                    | 通 汽車及捷運                                                                   | 60                  |                          |                 |           |             |                |            |        |        | 60     |         |
|           |                                                                                                    | ·····································                                     | 0                   |                          | <b> </b>        |           |             |                |            |        |        | 0      |         |
|           |                                                                                                    | 粉角                                                                        | U 11                |                          | ļ               |           |             |                |            |        |        | U      |         |

# 1.2 如何申請加班費?

step1. 點選費用申請

|       | 凱發科找<br>UnionG Technolog |              | 首頁 差勤 費 | 用         |      |       | 🚨 人員切換 🍴 張科員 登出  |
|-------|--------------------------|--------------|---------|-----------|------|-------|------------------|
| 費用申請▼ | 承辦人申請▼                   | 已核定資料查詢      | 主計作業→   | 出納作業▼     | 代查報表 | 系統管理▪ |                  |
| 費用申請  | 青 / 差旅費                  |              |         |           |      |       |                  |
| 步驟    | 1 請選擇公差月份                | : 108年 V 02月 | ∃ ✔ 查詢  |           |      |       | <b>全</b> 報支數額說明表 |
| 步驟    | 2)請於『申請』欄(               | 立勾選欲請領差旅費的   | 的公差單,並填 | 申請資料。<br> |      |       |                  |

# step2. 點選加班費

| 費用申請▼   | 承辦人申請▼   | 已核定資料查詢     |
|---------|----------|-------------|
| 差旅費     | 程重資      |             |
| 加班費     | 12 + 32  |             |
| 加班費計算明網 |          |             |
| 短程車資    | ≱□中請的;   | 坦栓甲貧月份: 102 |
| 補助費     | ▶ 欠請領短程] | 車資的假單,並填申   |

# step3. 進入到加班費請領頁面

|    |        | 凱 引   | 後科技<br>Technology       | ↑首           | 頁 差勤 費用 |       |      |       | 💄 人員切換   🔅 | 李科員 登出        |             |
|----|--------|-------|-------------------------|--------------|---------|-------|------|-------|------------|---------------|-------------|
| 費用 | 申請▾    | 承辦    | 人申請→ 已核                 | 定資料查詢        | 主計作業→   | 出納作業▼ | 代查報表 | 系統管理▪ |            |               |             |
| 1  | 費用申請   | 青 / 加 | 班費                      |              |         |       |      |       |            |               |             |
|    | 查詢     | 可申請   | 的加班費: <mark>108年</mark> | ✓ 01月        | ▶ 查詢    |       |      |       |            |               |             |
|    | 日期     | 星期    | 加班費性質                   | 起訖時間         | 加班事由    | 核給時數  | 補休時數 | 請領時數  | 剩餘時數       | / 用途別         |             |
|    | 25     | 五     | 無                       | 17:30~ 20:30 | 趕辦公文    | 3時    | 0時   | 3時 🖌  | 0時         | 請選擇<br>請選擇用途別 | <b>&gt;</b> |
|    | 26     | 六     | 無                       | 08:00~ 17:00 | test    | 8時    | 0時   | 8時 🖌  | 0時         | 請選擇<br>請選擇用途別 | <b>~</b>    |
|    |        |       |                         |              | 合計:     | 11時   | 0時   | 11時   | 0時         |               |             |
|    | 檢查請領上限 |       |                         |              |         |       |      |       |            |               |             |

step4. 選擇要請加班費用的月份後點選查詢(預設是前一月份,若要直接申請前一月份則請直接跳至 step5)

查詢可申請的加班費: 108年 🔽 01月 🔽 查詢

# step5. 選擇欲請領的加班費時數·預設是請領全部時數·可以自行調整

| 日期     | 星期 | 加班費性質 | 起訖時間         | 加班事由 | 核給時數 | 補休時數 | 請領時數 | 剩餘時數 | / 用途別          |  |
|--------|----|-------|--------------|------|------|------|------|------|----------------|--|
| 25     | 五  | 無     | 17:30~ 20:30 | 趕辦公文 | 3時   | 0時   | 3時 🗸 | 0時   | 請選擇 ✓ 請選擇用途別   |  |
| 26     | 六  | 無     | 08:00~ 17:00 | test | 8時   | 0時   | 8時 🖌 | 0時   | 請選擇 ✓ 請選擇用途別 ✓ |  |
|        |    |       |              | 合計:  | 11時  | 0時   | 11時  | 0時   |                |  |
| 檢查請領上限 |    |       |              |      |      |      |      |      |                |  |

step6. 選擇預算科目及用途別

| 日期 | 星期     | 加班費性質 | 起訖時間         | 加班事由 | 核給時數 | 補休時數 | 請領時數 | 剩餘時數 | / 用途別                              |  |
|----|--------|-------|--------------|------|------|------|------|------|------------------------------------|--|
| 25 | 五      | 無     | 17:30~ 20:30 | 趕辦公文 | 3時   | 0時   | 3時 🖌 | 0時   | 0001業務加班費     ✓       0001加班     ✓ |  |
| 26 | 六      | 無     | 08:00~ 17:00 | test | 8時   | 0時   | 8時 🖌 | 0時   | 請選擇 ✓<br>請選擇用途別 ✓                  |  |
|    |        |       |              | 合計:  | 11時  | 0時   | 11時  | 0時   |                                    |  |
|    | 檢查請領上限 |       |              |      |      |      |      |      |                                    |  |

step7. 點選檢查請領上限

## 檢查請領上限

step8. 檢查後未超過上限時數,即可點選送出請領結果給承辦人

| 檢查結果:符合規定<br>一般加班 (請領上限46小時):請領11時<br>專案加班 (請領上限20小時):請領11時 |
|-------------------------------------------------------------|
| 送出請領結果給承辦人                                                  |

step9. 請領成功後,請點選列印個人請領報表

| 費用申請                                           | 費用申請 / 加班費                 |   |              |      |    |    |    |    |       |  |  |
|------------------------------------------------|----------------------------|---|--------------|------|----|----|----|----|-------|--|--|
| 查詢                                             | 查詢可申請的加班費: 108年 🗸 01月 🖌 查詢 |   |              |      |    |    |    |    |       |  |  |
| 日期 星期 加班費性質 起訖時間 加班事由 核給時數 補休時數 請領時數 剩餘時數 /用途別 |                            |   |              |      |    |    |    |    |       |  |  |
| 25                                             | 五                          | 無 | 17:30~ 20:30 | 趕辦公文 | 3時 | 0時 | 3時 | 0時 | 業務加班費 |  |  |
| 26                                             | 六                          | 無 | 08:00~ 17:00 | test | 8時 | 0時 | 8時 | 0時 | 業務加班費 |  |  |
|                                                | 合計: 11時 0時 11時 0時          |   |              |      |    |    |    |    |       |  |  |
|                                                | 檢查請領上限列印個人請領報表             |   |              |      |    |    |    |    |       |  |  |

step10. 畫面上會出現個人加班費報告表,同時出現印表機列印功能視窗,點選列印按鈕即可以列印出報表。

|                              | ×                                                                                                    | 4a57co                                                                                                    | fb7f4                                                                                                    | 4537                                                                                                    | 861d4e3                                                                                                    | c40ee4d5                                                                                                    | - ¢                                                                                                    | 搜尋                                                                                                    |                                                                                                    |
|------------------------------|----------------------------------------------------------------------------------------------------|----------------------------------------------------------------------------------------------------|----------------------------------------------------------------------------------------------------|----------------------------------------------------------------------------------------------------|----------------------------------------------------------------------------------------------------|----------------------------------------------------------------------------------------------------|----------------------------------------------------------------------------------------------------|----------------------------------------------------------------------------------------------------|----------------------------------------------------------------------------------------------------|
|                              |                                                                                                    |                                                                                                    | 2                                                                                                    | 【個)                                                                                                    | 人加班費請                                                                                                    | 青領單                                                                                                    | ×                                                                                                    | 🖉 🥝 Datal                                                                                                    | base Sche                                                                                                    |
|                              |                                                                                                    | 🛛 ezwo                                                                                                    | rk_8(                                                                                                    | 080                                                                                                    | 📈 公司規                                                                                                    | 豊勤 📈 金                                                                                                    | 門Webl                                                                                                    | TR 📈 高市                                                                                                    | i府WebIT                                                                                                    |
| Average Send To OneNote 2016 | r                                                                                                    | 人事行<br>份 個                                                                                                    | 政約                                                                                                    | 總處<br>加班                                                                                                    | 費請領                                                                                                    | 單                                                                                                    |                                                                                                    |                                                                                                    |                                                                                                    |
|                              | >                                                                                                    |                                                                                                    |                                                                                                    |                                                                                                    |                                                                                                    | 用途別                                                                                                    |                                                                                                    |                                                                                                    | -                                                                                                    |
| □ 列印到檔案(F) 喜好設定(R)           |                                                                                                    |                                                                                                    |                                                                                                    |                                                                                                    |                                                                                                    | 人事費                                                                                                    |                                                                                                    | 加班                                                                                                    | ¢۲                                                                                                    |
| 尋找印表機(D)                     |                                                                                                    | ·額                                                                                                    |                                                                                                    |                                                                                                    |                                                                                                    |                                                                                                    | ,<br>號 共計                                                                                                    | 勃貼單據                                                                                                    | 張                                                                                                    |
|                              |                                                                                                    | 1 1                                                                                                    | <u></u><br>-<br>-                                                                                                    | † 1                                                                                                    | ž ž                                                                                                    | 1. a da data                                                                                                    |                                                                                                    |                                                                                                    |                                                                                                    |
| 份數(C): 1 🚔                   |                                                                                                    | 1                                                                                                    | 1 (                                                                                                    | 0 (                                                                                                    | ) 共해                                                                                                    | 新臺幣                                                                                                    |                                                                                                    | 臺仟壹佰                                                                                                    | 「元鰲                                                                                                    |
|                              |                                                                                                    | 職位 -                                                                                                    |                                                                                                    |                                                                                                    | 一等秘                                                                                                    | 審 現                                                                                                    | 等                                                                                                    | 薦派第6職等                                                                                                    |                                                                                                    |
| 11 22 3                      | 3                                                                                                    | 7                                                                                                    |                                                                                                    |                                                                                                    |                                                                                                    | 每小時<br>加班費                                                                                                    | 請領<br>時數                                                                                                    | 加班費<br>金額                                                                                                    | 備註                                                                                                    |
| 利印(P) 取消 查                   | <b>Ξ</b> (Δ)                                                                                                    |                                                                                                    |                                                                                                    |                                                                                                    |                                                                                                    | 100                                                                                                    | 3                                                                                                    | 3 300                                                                                                    |                                                                                                    |
| (六) 17:00 <sup>test</sup>    |                                                                                                    |                                                                                                    |                                                                                                    |                                                                                                    |                                                                                                    | 100                                                                                                    | 8                                                                                                    | 8 800                                                                                                    |                                                                                                    |
|                              |                                                                                                    |                                                                                                    |                                                                                                    |                                                                                                    | 第 1                                                                                                    | 頁小計:                                                                                                    | 11                                                                                                    | 1 1100                                                                                                    |                                                                                                    |
|                              |                                                                                                    |                                                                                                    |                                                                                                    |                                                                                                    | 共 1                                                                                                    | 頁合計:                                                                                                    | 11                                                                                                    | 1 1100                                                                                                    |                                                                                                    |
|                              | <ul> <li>□ Microsoft XPS Document Writer</li> <li>□ OneNote</li> <li>□ 列印到檔案(F)</li> <li>■好設定(R)</li> <li>■我印表機(D)</li> <li>□ 句」</li> <li>□ 自動分頁(O)</li> <li>□ 1 2 3</li> <li>列印(P)</li> <li>取消</li> <li>至</li> </ul> | ×<br>■ Microsoft XPS Document Writer<br>■ OneNote<br>■ Send To OneNote 2016<br>● 列印到檔案(f)<br>■好設定(R)<br>■我印表機(D)<br>⑦ 飲(C):   1 •<br>1 2 3<br>列印(P)   取消<br>至用(A)<br>(六) 17:00 <sup>VEST</sup> | × 4a57cc<br>■ Microsoft XPS Document Writer<br>■ OneNote<br>■ Send To OneNote 2016<br>● 列印到檔案(P)  ■好設定(R)<br>■ 報知現表機(D)<br>⑦ 敬(C):<br>1 2 3 3<br>列印(P) 取消  客用(A)<br>(六) 17:00 <sup>test</sup> | × 4a57cch7fd<br>■ ezwork_8<br>■ ezwork_8<br>■ ezwork_8<br>■ ezwork_8<br>● aff 政<br>● aff 政<br>● aff 政<br>● aff 政<br>● aff 政<br>● aff 政<br>● aff 政<br>● aff 政<br>● aff 政<br>● aff 政<br>● aff 政<br>● aff 政<br>● aff 政<br>● aff 政<br>● aff 政<br>● aff 政<br>● aff 政<br>● aff 政<br>● aff 政<br>● aff 政<br>● aff 政<br>● aff (D)<br>● aff (D) | <ul> <li>× 4a57ccfb7f4537</li> <li>浸 個/</li> <li>? ezwork_8080</li> <li>事行政總處</li> <li>分 個人加班</li> <li>⑦ 列印到檔案(F)          <ul> <li>9找印表機(D)</li> <li>* 百 十 前</li> <li>1 1 0 (</li> <li>戦位</li> </ul> </li> <li>列印(P) 取満          <ul> <li>取満              <ul> <li>第(六) 17:00</li> <li>*</li> </ul> </li> </ul></li></ul> | <ul> <li>▲a57ccfb7f4537861d4e3</li> <li>④個人加班費請</li> <li>● ezwork_8080 ④公司</li> <li>● aff 政總處</li> <li>● 方政總度(R)</li> <li>● 新印表機(D)</li> <li>● 前分頁(O)</li> <li>① 1 2 3 3</li> <li>● 利印(P)</li> <li>取満 套用(A)</li> </ul> | <ul> <li>× 4a57ccfb7f4537861d4e3c40ee4d5</li> <li>▲a57ccfb7f4537861d4e3c40ee4d5</li> <li>▲ 個人加班費請領單</li> <li>▲ ezwork_8080 風 公司差勤 風 金</li> <li>▲ 事行政總處</li> <li>份 個人加班費請領爭</li> <li>● 周途別</li> <li>● 周途別</li> <li>● 周途別</li> <li>● 周辺</li> <li>● 単設定(R)</li> <li>● 単設定(R)</li> <li>● 単設定(R)</li> <li>● 単設定(R)</li> <li>● 単設定(R)</li> <li>● 単設定(R)</li> <li>● 単設定(R)</li> <li>● 単設定(R)</li> <li>● 単設定(R)</li> <li>● 単設用表機(D)</li> <li>● 単設定(R)</li> <li>● 単設用表機(D)</li> <li>● 単設分頁(O)</li> <li>● 100</li> <li>● 単設分頁(O)</li> <li>● 11</li> <li>● 2</li> <li>● 単設公</li> <li>● 単設公</li> <li>● 単設公</li> <li>● 単設定(R)</li> <li>● 単設定(R)</li> <li>● 単設の</li> <li>● 単設定(R)</li> <li>● 単設定(R)</li> <li>● 単設の</li> <li>● 単設定(R)</li> <li>● 単設定(R)</li> <li>● 単設定(R)</li> <li>● 単設の</li> <li>● 単設定(R)</li> <li>● 単設の</li> <li>● 単設定(R)</li> <li>● 単設の</li> <li>● 単設定(R)</li> <li>● 単設の</li> <li>● 単設の</li> <li>● 単設定(R)</li> <li>● 単設の</li> <li>● 単設の</li> <li>● 単成の</li> <li>● 単成の</li> <li>● 単設の</li> <li>● 単成の</li> <li>● 単成</li></ul> | ×       4a57ccfb7f4537861d4e3c40ee4d5 ▼ 0         ※       個人加班費請領單         ※       ezwork_8080 @ 公司差勤 @ 金門Webb         第10neNote       第1 五 中 元         第20neNote       第4a57ccfb7f4537861d4e3c40ee4d5 ▼ 0         ※       ● awork_8080 @ 公司差勤 @ 金門Webb         第1 回動分頁(0)       11 22 33         例印(P)       取満 査用(A)         例印(P)       取満 査用(A)         例印(P)       取満 査用(A)         第1 頁小計 :       11         中、市 素 1 頁小計 :       11         中、市 素 1 頁小計 :       11 | <ul> <li>× 4a57ccfb7f4537861d4e3c40ee4d5 ▼ C 渡霉</li> <li>※ 個人加班費請領單 × @ Datal</li> <li>ezwork_8080 ※ 公司差點 ※ 金門WebITR ※ 高市</li> <li>● 雪好設定(R)</li> <li>● 朝分買(C):</li> <li>● 自動分買(C)</li> <li>● 目動分頁(C)</li> <li>● 引印</li> <li>● 目動分頁(C)</li> <li>● 引印</li> <li>● 「一 「 」」」」</li> <li>● 当</li> <li>● 一 「 」」」</li> <li>● 当</li> <li>● 一 「 」」</li> <li>● 一 「 」」</li> <li>● 一 「 」</li> <li>● 一 「 」</li> <li>● 一 「 」」</li> <li>● 一 「 」</li> <li>● 一 「 」</li> <li>● 一 「 」」</li> <li>● 一 「 」</li> <li>● 一 「 」</li> <li>● 一 「 」</li> <li>● 一 「 」</li> <li>● 一 「 」</li> <li>● 一 「 」</li> <li>● 一 「 」</li> <li>● 一 「 」</li> <li>● 一 「 」</li> <li>● 一 「 」</li> <li>● 一 「 」</li> <li>● ● ○ ● ○ ● ○ ● ○ ● ○ ● ○ ● ○ ● ○ ● ○ ●</li></ul> |

WebITR2.0 一般人員操作教學 提醒